Tiia Jyrkänne

# AUTOMAATIOSUUNNITTELUN MALLITIETOKANNAN KEHITYS

Opinnäytetyö

Energiatekniikan koulutus

2023

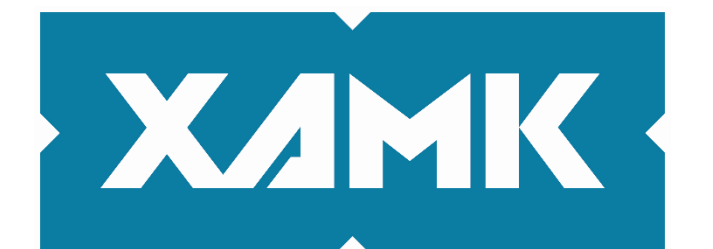

Kaakkois-Suomen ammattikorkeakoulu

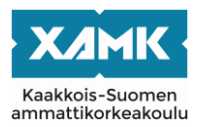

Tutkintonimike Tekijä/Tekijät Työn nimi Toimeksiantaja Vuosi Sivut Työn ohjaaja(t)

Insinööri (AMK) Tiia Jyrkänne Automaatiosuunnittelun mallitietokannan kehitys AFRY Finland Oy 2023 39 sivua, liitteitä 1 sivu Merja Mäkelä (XAMK), Jukka Mäkelä (AFRY Finland Oy)

# TIIVISTELMÄ

Tässä opinnäytetyössä tarkastellaan teollisuuden suunnitteluyrityksen suunnitteluprojektin elinkaarimallia ja yrityksen omaa suunnittelutyökaluympäristöä. Suunnittelun toimitusvaihe sisältää useita askeleita, joissa viedään suunnittelua eteenpäin. Askeleet etenevät konseptisuunnittelusta ja kannattavuustutkimuksesta tarkempiin suunnitteluvaiheisiin ja päättyen detaljisuunnitteluun, jossa tuotetaan dokumentit laitoksen rakentamista varten. Projektisuunnittelussa käytetään suunnittelutyökaluja, joiden tarkoitus on mahdollistaa laitoksen tiedontallennus ja -jakaminen turvallisesti ja tehokkaasti. Tietoturva hoidetaan jakamalla käyttö- ja muokkausoikeuksia vain niitä tarvitseville henkilöille. Projekteissa käsitellään suuria määriä dataa, lähtötietojen luominen projektille vie suuren osan ajasta suunnittelun alussa.

Suunnittelutyökalut toimivat selaimessa, joten niiden käyttöön ei tarvita erillisiä koneelle ladattavia sovelluksia ja kaikki pääsevät käyttämään niitä tarvittaessa. Toimeksiantajayrityksen oma ProElina-tietokanta on suunnittelutyökaluympäristön keskeisin sovellus. Kaikki muut sovellukset käyttävät tietokannan yhtä samaa dataa. Tämä vähentää virheitä suunnittelutiedoissa, kun tiedolla ei ole useita lähteitä tai kopioita. Suunnitteluympäristö sisältää tietokannan, toimintakuvausten luonnin, raportoinnin, datasiirron, tiedonjaon ja AutoCAD-pohjaisen piirtotyökalun sovellukset. Datakirjastojen luomiseen menee paljon aikaa ja vaihtoehtoisesti datakirjastoja voidaan kopioida toisista projekteista pohjaksi, mutta ne sisältävät projektikohtaista vaihtelua ja näin sisältävät virheellistä tietoa. Kun datakirjastoja kopioidaan, joudutaan ne käymään läpi korjaten virheelliset tiedot, mikä vie paljon aikaa.

Kehitystyö aloitettiin luomalla toimeksiantajayritykselle uusi projekti ja sille oma kotisivu, koska työkaluympäristöt tarvitsevat oman projektin, jonka alla ne toimivat ja mihin ne on liitetty. Alkuun päätettiin kehitystyön rajauksesta, joka rajattiin automaatiosuunnitteluun ja datakirjastojen osalta yleisimpiin käytettyihin komponentteihin sekä niille tarvittaville taustatiedoille. Kehitystyössä luotiin datakirjastoja automaatiosuunnittelun tarpeisiin, jotka voidaan kopioida pohjaksi uusille projekteille. Malliprojektiin luotiin yleisiä komponenttimalleja ja näin saatiin tuotettua datakirjastoja, joita voidaan kopioida uusien projektien mallipohjaksi vähentäen datan tarkistusta. Näitä datakirjastoja voidaan hyödyntää tulevaisuuden projekteissa.

Asiasanat: projektimalli, tietokanta, automaatiosuunnittelu, suunnittelutyökalut

| Bachelor of Engineering                             |
|-----------------------------------------------------|
| Tiia Jyrkänne                                       |
| Model database development for automation design    |
| AFRY Finland Oy                                     |
| 2023                                                |
| 39 pages, 1 page of appendices                      |
| Merja Mäkelä (XAMK), Jukka Mäkelä (AFRY Finland Oy) |
|                                                     |

#### ABSTRACT

This thesis discusses the life cycle model of a design project of an engineering company for industrial plants and the company's own design tool environment. The delivery phase includes several steps in which the planning of the project is taken forward consistently. The steps go from conceptual engineering and feasibility study to more detailed design steps, and ending in detail engineering when the documents are made for the actual implementation of the plant. Project engineering uses design tools to enable the plant's data to be stored and shared safely and efficiently. The data is secured by sharing access and editing rights only to those who need them. Projects process large amounts of data and in the beginning of the design process creating input data for the project takes a large part of the time.

The design tools work in the browser so there is no need for separate apps to download to computers, and everyone can access them as needed. The company's own ProElina database is the central application in the design tool environment. All other applications use the same data in the database. This reduces errors in the design data since the data does not have multiple sources or copies. The design environment includes a database, functional description creation, reporting, data transferring, data sharing and AutoCAD-based drawing applications. Creating data libraries takes much time. As an alternative way, data libraries can be copied from other projects as a base, but they contain project-specific variation and thus incorrect information. In case of copying the data libraries, they need to be thoroughly examined to correct the incorrect data, and this takes much time.

The development work started by creating a new project for a company and a project home page, because the design tool environment needs its own project in which the environment and the tools should be put and used. The development work was restricted to automation engineering in plants, and it was limited to most common components used, their data libraries and background information for them. The data libraries were created for automation engineering needs which can be copied as a basis for new projects. Common component models were created for the model project, and this enabled the production of data libraries that can be copied to new projects as a base, reducing data revision. These data libraries can be used in future projects.

Keywords: project model, database, automation design, design tools

# SISÄLLYS

| 1 |      | JOF | HDANTO                                           | 5  |
|---|------|-----|--------------------------------------------------|----|
| 2 |      | SU  | UNNITTELUPROJEKTIN ELINKAARI                     | 6  |
|   | 2.′  | 1   | Toimitusprojektin vaiheet                        | 6  |
|   | 2.2  | 2   | Automaatio- ja instrumentointisuunnittelu        | 10 |
| 3 |      | PR  | OJEKTIN SUUNNITTELUTYÖKALUT                      | 13 |
|   | 3.′  | 1   | Suunnittelutietokanta ProElina                   | 13 |
|   | 3.2  | 2   | Suunnitteluympäristö Virtual Site                | 17 |
| 4 |      | AU  | TOMAATIOTIETOKANNAN KEHITYS                      | 20 |
|   | 4.′  | 1   | Projektin kotisivun luonti                       | 21 |
|   | 4.2  | 2   | Määrittelyt ja lähtötiedot ProElina-tietokantaan | 23 |
|   | 4.3  | 3   | Automaation datakirjastojen luonti               | 26 |
| 5 |      | JOF | HTOPÄÄTÖKSET                                     | 38 |
| L | ÄΗ   | TEE | ΞΤ                                               | 40 |
| L | רדוו | TEE | T                                                |    |

Liite 1. Metadatakoodaus tiedonsiirrossa

#### 1 JOHDANTO

Tämän opinnäytetyön tarkoitus on kehittää tietokantaan malleja automaatiosuunnittelun helpottamiseksi ja nopeuttamiseksi. Toteutusprojektissa saattaa olla piirejä sadasta muutamaan sataan tai jopa tuhansiin, joten laitoskohtaista dataa on suuria määriä. Tiedonhallinnan tärkeimpiä tehtäviä on jakaa viimeisin päivitetty tieto suunnittelijoille sekä varmistaa tiedon turvallinen käsittely. Tiedonhallintajärjestelmän toimivuus ja datan oikeellisuus ovat tärkeitä osia suunnittelun etenemisessä. Opinnäytetyön tilaajana on AFRY Finland Oy, joka on suunnittelu- ja konsultointiyritys ja jossa työskentelee rakennetun ympäristön, teollisuuden ja energian asiantuntijoita.

Tällä hetkellä vanhojen automaatioprojektien tietokannoissa täytetyt tiedot ovat vaihtelevia ja kaikki on luotu eri tyyleillä riippuen luojasta. Suunnittelun nopeuttamiseksi saatetaan vanhoista projekteista kopioida datakirjastoja mallipohjaksi, mutta yleensä ne eivät ole täysin vastaavia uuden projektin kanssa. Varsinkin alustavan vaiheen suunnittelussa, kun tarvitaan vain tiettyjä yleisiä tietoja, joudutaan tietoja poistamaan ja muuttamaan, koska tiedoissa on toistaiseksi ylimääräistä virheellistä tietoa. Niin sanottujen tyhjien mallien luominen selkeyttää ja nopeuttaa suunnittelun eteenpäin viemistä sekä vähentää virheellisten tietojen riskin määrää. Opinnäytetyössä luodaan malliprojekti ja sinne mallidatakirjastoja. Mallidatakirjastoon luodaan toiminnalliset määritykset, kytkennät ja komponentit. Työ rajataan yleisiin komponentteihin, kytkentöihin, asennustyyppikuviin ja niiden määrityksiin, jolloin datakirjastoissa ei ole valmistajakohtaisia komponentteja. Tämä mahdollistaa datakirjastojen käytön kaikkien projektien mallipohjana ja tietoja on helppo lisätä niiden pohjalta.

AFRY on saanut alkunsa 2019, kun Ruotsissa perustettu ÅF osti Suomessa perustetun Pöyry Oyj:n. Konsernin nimi muuttui AFRY:ksi vuonna 2019. Uusi nimi on johdettu molemmista vanhoista nimistä. Yrityksellä on toimistoja 40 maassa, projekteja tehdään 100 maassa ja pääkonttori on Tukholmassa. Globaalisti työntekijöitä on 19 000, Suomessa on noin 2 800 asiantuntijaa. Yrityksen toimialat on jaettu kuuteen divisioonaan: prosessiteollisuus, rakennettu ympäristö, energia, liikkeenjohdon konsultointi sekä teolliset ja digitaaliset ratkaisut. (Tietoa meistä 2023.)

5

#### 2 SUUNNITTELUPROJEKTIN ELINKAARI

Suunnitteluprojektien elinkaari on perusteiltaan aina samantyylinen. Jos asiakkaalla ei ole omaa projektin suunnittelun toteutusmallia, käytetään suunnitteluyrityksen omaa suunnittelun standardimallia projektin suunnittelussa. Standardimallin seuraaminen selkeyttää projektiaikataulun laatimista ja projektin etenemisen seuraamista. Toimitusprojektin suunnittelun laadunvalvontaa suoritetaan joka vaiheessa. Kaikki dokumentit tarkistutetaan ja hyväksytetään eri henkilöllä kuin dokumenttien alkuperäinen suunnittelija. Suunnittelun joka vaiheessa asiakas hyväksyy dokumentoinnit ja suunnitelmat ennen seuraavaan vaiheeseen siirtymistä.

#### 2.1 Toimitusprojektin vaiheet

AFRY:n prosessiteollisuuden divisioonan (PID FI) projektimallissa on päävaiheina myyntivaihe ja toimitusvaihe, jotka sisältävät useita askeleita. Myyntivaiheessa kartoitetaan mahdollisia projektinäkymiä ja asiakkaita (Kuva 1). Kun mahdollinen projekti on löytynyt, se lähetetään oikeaa osaamista omaavalle osastolle myyntivastaavalle. Tässä askeleessa myyntivastaava tutkii mahdollisen projektin potentiaalia tarkemmin, selvittää sen menestymisen edellytyksiä ja sitä, onko projektin toteuttamiseen vaadittavaa pätevyyttä ja osaamista. Tarkemman tutkimisen jälkeen projekti todetaan joko kannattavaksi tai se hylätään. (Helin 2023, 10–25; Pelin 2011.)

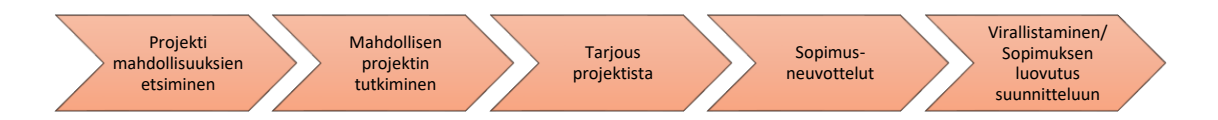

Kuva 1. Myyntivaiheen askeleet

Seuraavassa vaiheessa, jos projekti todetaan kannattavaksi, projektin mahdollisuuksia tutkitaan tarkemmin ja projektille etsitään asiakasta. Jos saadaan tarjouspyyntö tai hintapyyntö suoraan asiakkaalta, alkaa kyseisen projektin vaiheet tästä. Kun projekti ja asiakas on olemassa, voidaan tehdä tarjous projektista. Tässä vaiheessa neuvotellaan sopimuksen ehdoista, kun sopimuksen sisällöstä ja vastuista päästään sopimukseen virallistetaan sopimus. Virallinen sopimus luovutetaan suunnitteluun ja tästä alkaa toimitusvaihe (kuva 2). (Helin 2023, 10–25; Pelin 2011.)

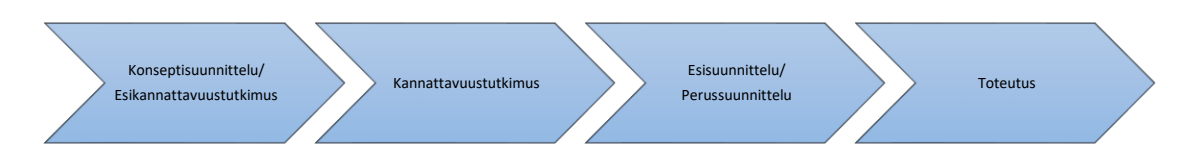

Kuva 2. Toimitusvaiheen toteutuksen askeleet

Toimitusvaihe koostuu projektin aloitus- ja suunnittelu-, toteutus- sekä lopetusvaiheista. Toteutusvaiheen suunnittelu sisältää projektin esisuunnittelun FELvaiheita (Frond-End Loading), joita on kolme. FEL1-vaihe koostuu konseptisuunnittelusta ja esikannattavuustutkimuksesta. Tämä tarkoittaa tuotantolaitoksen suuripiirteistä suunnitelmaa, joka sisältää tehtaan koon, sijainnin ja laajan yleissuunnitelman käytettävästä teknologiasta. (Helin 2023, 26–46; Pelin 2011.)

FEL2-vaihe koostuu kannattavuustutkimuksesta ja joissain tapauksissa myös esisuunnittelusta. Kannattavuustutkimuksessa arvioidaan suunniteltavan tuotantolaitoksen toimintaa ja prosesseja sekä projektin toteuttamiskelpoisuutta. Tutkimus kattaa yleispätevät suunnitelmat teknisistä, taloudellisista, markkinallisista ja toiminnallisesta toteutuksesta. (Helin 2023, 26–46; Pelin 2011; Mäkelä 2019.)

FEL3-vaihe kattaa esisuunnittelun ja perussuunnittelun. Esisuunnittelu voidaan tehdä osana kannattavuustutkimusta tai omana suunnitteluvaiheenaan, jossa suunnitellaan prosessien toteutustapoja. Jos olemassa olevaa tuotantolaitoksen prosessia päivitetään, esisuunnitteluvaiheessa tutkitaan laitoksen tiloja ja prosesseja. Tutkimisen jälkeen etsitään niihin toteutuskelpoisia ratkaisuja, joita voidaan yhteensovittaa olemassa oleviin prosesseihin. Perussuunnittelu sisältää tarkan kustannusarvion ja teknisen perussuunnittelun. Tämän vaiheen jälkeen asiakas tekee lopullisen ratkaisun projektin toteuttamisesta. (Helin 2023, 26–46; Pelin 2011.) Toteutussuunnittelussa suunnitellaan edellisten vaiheiden dokumenttien pohjalta prosessien yksityiskohdat, jotta saadaan tuotettua tarkat dokumentit toteutukseen. Nämä dokumentit vahvistetaan vaiheissa: alustavat, hyväksytyt ja sitovat suunnitelmat sekä toteutuneet. Alustavat dokumentit hyväksytetään asiakkaalla, jonka jälkeen dokumentit muuttuvat hyväksytyiksi suunnitteluun. Hyväksyttyjä dokumentteja tarkennetaan ja suunnittelua viedään kohti lopullista toteutustapaa. Kun asiakas hyväksyy viimeiset versiot laskelmista, dokumenteista ja kaaviosta, ne muuttuvat sitoviksi toteutukseen. Sitovat dokumentit lähetetään rakentajille, kone-, laite-, automaatio- ja sähköasentajille rakennus- ja asennusdokumenteiksi. (Helin 2023; Pelin 2011.)

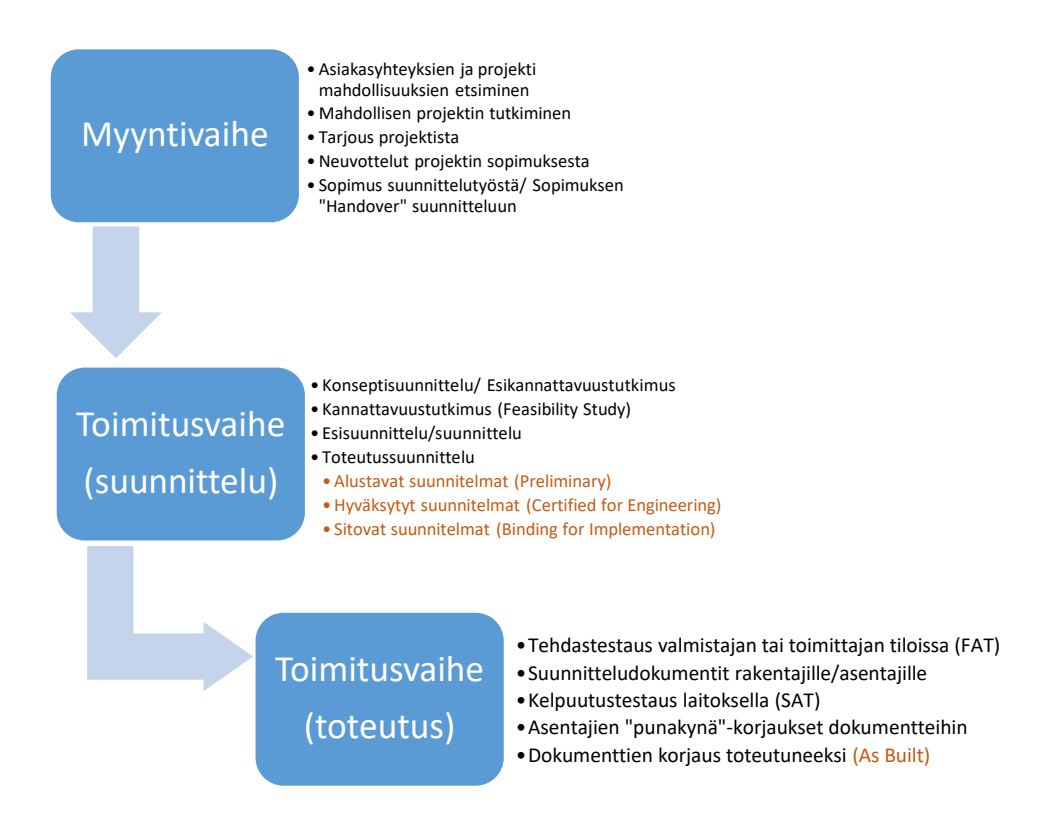

Kuva 3. Myynti- ja toimitusvaiheiden askeleita ja toimia (Jyrkänne ym. 2023, 61)

Toimitusvaiheen toteutuksessa tehdään testauksia laitteille ennen ja jälkeen asennuksen (Kuva 3). Tehdastestauksessa (FAT) laitevalmistaja varmistaa tehdastestauksella laitteiden toiminnan ja dokumentoi testauksen. Testaus tehdään laitevalmistajan tai -toimittajan tiloissa ja testidokumentit annetaan asiakkaalle laitetoimituksen yhteydessä. Kelpuutustestaus (SAT) tehdään tuotantolaitoksella asennusten jälkeen, jotta voidaan varmistaa laitteiden toimivan vaaditulla tavalla. Kun asentajat asentavat koneita, laitteita ja kaapelointeja, rakennus- ja asennusdokumentit merkitään asentajien toimesta vastaamaan toteutunutta asennusta. Näitä dokumentteja kutsutaan punakynädokumenteiksi, ne palautetaan suunnittelijoille, jotka korjaavat dokumentit vastaamaan toteutuneita asennuksia. Tässä vaiheessa dokumentit saavat viimeisen vahvistuksen ja dokumentit ovat kuten rakennettu dokumentteja. Nämä dokumentit toimivat tuotantolaitoksen operaattoreiden ja kunnossapidon ohjeina, sekä mahdollisten tulevaisuuden päivitysten pohjatietoina. (Helin 2023; Pelin 2011.)

Eri suunnitteluosastot tekevät yhteistyötä ja toteuttavat projektin suunnittelua lomittain eteenpäin. Suunnittelua ohjaa yrityksen laatustandardit, asiakkaan ohjeistus ja standardit, sekä lait, asetukset, viranomaisvaatimukset ja yleiset standardit. HSE-, rakenne-, prosessisuunnittelijat aloittavat suunnittelun, näiden tietojen pohjalta muiden osastojen suunnittelijat tekevät oman alueensa suunnittelun. Prosessi- ja putkistosuunnittelijat tekevät tuotantolaitoksen prosessien ja niihin liittyvien putkistojen suunnittelun, näin sähkösuunnittelijat suunnittelevat sähköistys tarpeen rakennuksiin, koneille ja laitteille, mihin sisältyy myös sähkökaapit ja sähkötilat. Instrumentointi ja automaatiosuunnittelijat suunnittelevat prosessisuunnittelun pohjalta vaaditut toimilaitteet, jotka sijoitetaan kentälle tai kaappeihin ja niiden sähköistystarpeet ilmoitetaan sähkösuunnittelijoille. Osastot välittävät suunnittelun yleisiä ja yksityiskohtaisia tietoja keskenään ja vaiheittain etenevät kohti toteutettavaa kokonaisuutta. Suunnitteluosastot ovat seuraavat:

- prosessisuunnittelu
- HSE-suunnittelu (Health, Safety, Environment)
- mekaniikkasuunnittelu
- putkistosuunnittelu
- sähkösuunnittelu
- instrumentointi- ja automaatiosuunnittelu
- ICT-suunnittelu (Information and Communication Technology)
- siviili- ja rakennesuunnittelu
- HVAC- ja saniteettijärjestelmäsuunnittelu
- arkkitehtuurisuunnittelu
- infrasuunnittelu
- kestävyyssuunnittelu. (Paju 2021.)

#### 2.2 Automaatio- ja instrumentointisuunnittelu

Automaatio- ja instrumentointisuunnittelu saa lähtötiedot prosessi-, mekaniikka-, putkisto- ja HVAC-suunnittelijoilta, sekä laitepakettitoimittajilta ja instrumenttilaitteiden toimittajilta. Prosessisuunnittelu luo laiteluettelon ja prosessiarvoluettelon sekä piirtää PI-kaaviot, joista saadaan selville prosesseissa käytettävät koneet ja laitteet sekä kaikki ohjaus- ja säätöpiirit. Mekaniikka- ja putkistosuunnittelu antaa tiedon instrumenttisijoituskoordinaateista. HVACsuunnittelu piirtää kaaviot HVAC-laitteille, joista saadaan laite- ja piirimäärät sekä laitesijainnit ja lähtötiedot laitteiden ohjauksen suunnitteluun. Laitetoimittajilta saadaan instrumenttilaite- ja laitepaketti tiedot sekä niiden kytkentätiedot. Automaattiventtiilit ohjelmoidaan instrumenttilaitevalmistajalla valmiiksi ja niiden tiedot saadaan valmistajilta. Mittakuvista ja laitemanuaaleista saadaan myös tietoa suunnitteluun. (Automaatio ja instrumentointi 2022; Automaatiosuunnittelun prosessimalli... 2007.)

Suunnitteluosastolle kuuluu automaatiojärjestelmien (DCS) määrittely ja hankinta, instrumenttilaite hankinnat, piirien ohjaussuunnittelu, turva-automaatio ja turvallisuuteen liittyvät järjestelmät sekä testaus ja käyttöönotto. Hankintoja varten luodaan kyselyaineistot laitetoimittajille, joka sisältää instrumenttien ja laitteiden mallit ja määrät, jolloin saadaan hinta-arviot laitteista ja instrumenteista toimittajilta. Asennustyyppikyselyllä saadaan hinta-arvio tarvittavista asennuksista ja kytkennöistä tuotantolaitoksessa. Kysely sisältää asennusten vastuut, kenttälaitteet, kaapit, kotelot ja kaapelit sekä kaikki luetteloidaan määrineen ja kaapelit metripituuksineen. (Automaatio ja instrumentointi 2022; Automaatiosuunnittelun prosessimalli... 2007.)

Tieto- ja ohjausjärjestelmiin lasketaan toiminnanohjausjärjestelmä (ERP), tuotannonohjaus- ja raportointiohjelmisto (MES), tehdasautomaatio, teollisten prosessien ohjaus DCS- ja PLC-ohjausjärjestelmät (ICS) ja kenttälaitteet. Automaatiojärjestelmämäärittelyiden tärkein osa on turva-automaatiojärjestelmä, joka on integroitu laitoksen automaatiojärjestelmään. Järjestelmä hankitaan päälaitehankintojen jälkeen ja sen kokoon vaikuttaa ohjattavat prosessit, prosessiliitäntöjen hajautus, sähkö- ja laitetilat sekä valvomon sijainti. (Automaatio ja instrumentointi 2022; Automaatiosuunnittelun prosessimalli... 2007.)

10

Instrumenttilaitekyselyitä tehdään joko yksikköhintakyselyiden kautta tai laitepositiokohtaisina. Yksikkö kyselyllä voidaan pyytää hintoja yksinkertaisille standardi-instrumenteille esimerkiksi lämpömittareille. Laitepositiokohtaisia kyselyitä tehdään instrumenteille, jotka vaativat tarkkoja prosessiarvoja esimerkiksi mittalaipat tai massamäärämittaukset. Laitepositiokohtaisessa kyselyissä vaaditut lähtötiedot ovat putkikoko, paineluokka, paine- ja lämpötilatiedot, sekä tarvittaessa virtaus, pH, johtokyky ja viskositeetti. (Automaatio ja instrumentointi 2022; Automaatiosuunnittelun prosessimalli... 2007.)

Ohjaussuunnittelu sisältää tarvittavat dokumentit koskien automaatiojärjestelmää ja ohjausjärjestelmistä, joka koskee ohjattavia instrumentti-, sähkö- ja sekvenssipiirejä sekä ryhmäkäynnistyksiä. Dokumentteja ovat toimintakuvaukset ja kaaviot, joihin kuuluvat lukitus-, sekvenssi, ryhmäkäynnistys- ja toimintakaaviot. Toimintakuvauksia käytetään ohjelmistosuunnittelussa ja lopulta tuotantolaitoksen operaattoreille ja kunnossapitohenkilöille ohjeena piirien toiminnasta. (Automaatio ja instrumentointi 2022; Automaatiosuunnittelun prosessimalli... 2007.)

Turva-automaatiojärjestelmä (TAJ) ja muut itsenäiset suojauskerrokset ovat osa turvallisuuteen liittyviä järjestelmiä (TLJ). Turva-automaatiojärjestelmässä on yksi tai useampi turva-automaatiotoiminta (SIF, Safety Instrumented Function), joka sisältää tulo- ja lähtölaitteen laukaisusignaalia varten. Itsenäinen suojauskerros tarkoittaa esimerkiksi hätäpysäytystä, jonka työntekijä aktivoi itse hätäpysäytysnapista. Turva-automaatiojärjestelmien toteutus noudattaa toiminnallisen turvallisuuden elinkaarta, jossa määritellään, suunnitellaan, toteutetaan ja todennetaan turvatoiminnot (Kuva 4). Suunnittelu pohjautuu vaara- ja riskianalyysiin (HAZOP) sekä määritettyihin turvallisuustasoihin SIL (Safety Integrity Level) ja PL (Performance Level). Valittavat turvallisuuteen liittyvät laitteet on sertifioitu, kenttälaitteilla on oltava SIL-luokitus ja koneilla on oltava PL-luokitus. Turva-automaatiojärjestelmälle tehdään tehdastestaus (FAT) sekä toteutus ja kelpuutustestaus (SAT). Mahdollisten tulevaisuuden muutosten varalle täytetään muutoksenhallintalomaketta, jotta vaatimukset toiminnalliselle turvallisuudelle voidaan varmistaa, ja määräaikaistestauksilla voidaan varmistua TAJ toiminnasta. (Automaatio ja instrumentointi 2022; Automaatiosuunnittelun prosessimalli... 2007.)

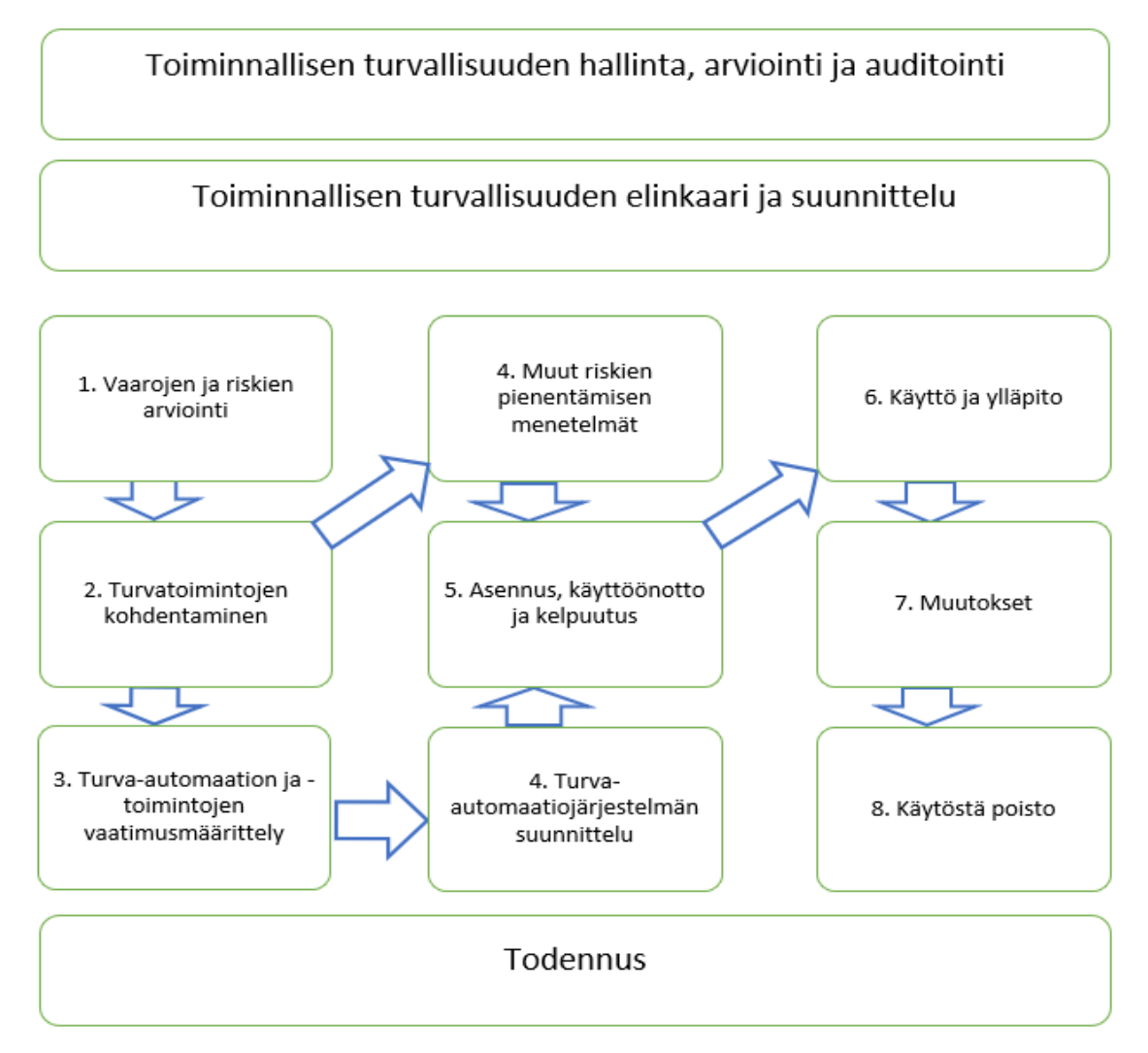

Kuva 4. Toiminnallisen turvallisuuden elinkaari

Testaus ja käyttöönotto sisältävät asennusvaiheen ja käyttöönottovaiheen. Asennusvaiheessa testataan vain asennuksia ilman, että prosessia on käyttöönotettu. Asennusvaiheen testauksen suorittaa urakoitsija ja instrumenttien asentaja. Käyttöönottovaiheessa varmistetaan laitteiden ja piirien toimintavalmius toiminnallista testausta tai vesiajoa varten. Toiminnallisessa testauksessa prosessiaineena käytetään turvallisuussyistä vettä. Tällä varmistetaan prosessin kaikkien koneiden, laitteiden, putkistojen ja instrumenttien toiminta ennen laitoksen käynnistämistä. (Automaatio ja instrumentointi 2022; Automaatiosuunnittelun prosessimalli... 2007.)

#### 3 PROJEKTIN SUUNNITTELUTYÖKALUT

Projektien suunnittelussa käsitellään suurta määrää tietoa, joten käytettävät suunnittelutyökalut ovat kriittisessä asemassa tiedonhallinnassa. Pienissä projekteissa riittävät Excel-luettelot ja Word-dokumentit, mutta suuremmissa tuotantolaitosprojekteissa dataa ei pystytä pitämään ajan tasalla ilman kunnollista tiedonhallintajärjestelmää. Pääroolissa ovat tiedonhallintajärjestelmä ja dokumenttienhallintajärjestelmät. Tiedon tulee olla ajantasaista, turvattua ja jaettavissa sitä tarvitseville henkilöille. (Mäkelä & Immonen 2019, 4.)

#### 3.1 Suunnittelutietokanta ProElina

ProElina on teollisuuslaitoksen teknisen tiedonhallinnan Oracle-pohjainen ohjelmisto, joka käyttää tiedontallennukseen SQL-koodausta. Tietokantaan tallennetaan tietoa prosessi-, sähkö- ja automaatio-osastoilta, jossa kaikki käyttävät samaa dataa ilman kopioita. Suunnittelutyökalua voidaan käyttää koko laitoksen elinkaaren ajan. ProElina-sovelluksen yleiset osiot ovat seuraavat:

- tietokanta ja osa raporteista
- laitteistokirjasto
- kokoonpanojen, kaapeleiden ja signaalien käsittely
- kaavioiden luonti tietokannasta. (Automation tools 2022.)

ProElinan tietokantaan täytetään automaatio- ja instrumentointisuunnittelun projektiosuuden tietoja määrätyssä järjestyksessä, jolloin kaikilla syötetyillä tiedoilla on tarvittava pohjatieto tai linkityskohde olemassa (kuva 5). Ensimmäisenä aloitetaan yleis- ja kirjastomäärittelyistä, jolloin saadaan pohjatiedot seuravaksi luotaville ryhmämäärittelyille. Yleismäärittelyihin sisältyy tietokannan konfigurointisäännöt. Kirjastomäärittelyihin sisältyy projektin, toimittajien ja valmistajien määrittelyt, nimikilpistandardit sekä ohjausjärjestelmän määrittelyt, joihin kuuluu signaalityypit, nimikkeet, dataryhmät ja tietokanta. (Automation tools 2022.)

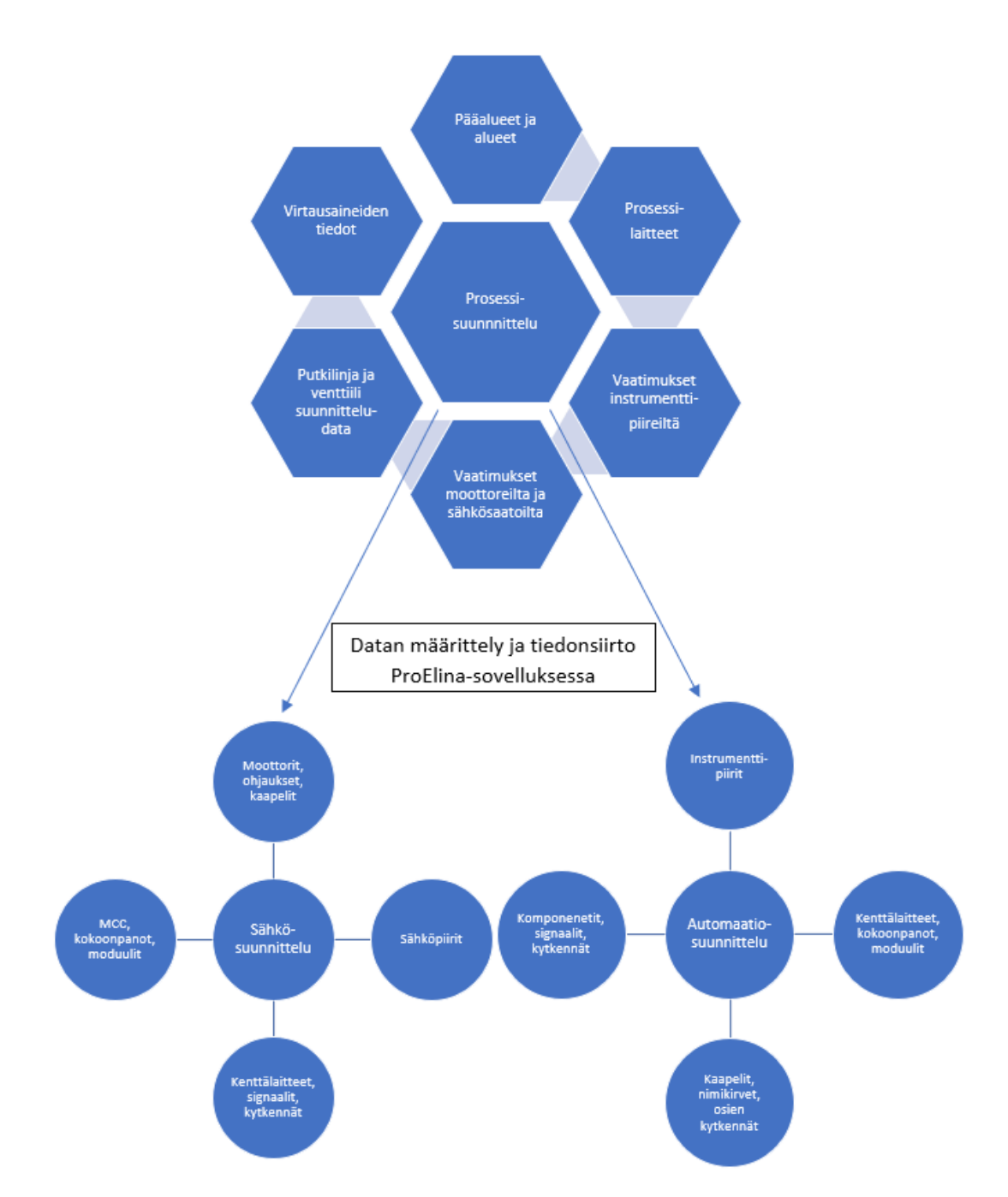

Kuva 5. ProElina-sovellukseen määritettävä data ja tiedonsiirto

Alussa ProElina toimii suunnittelijoiden pääsuunnittelutyökaluna ja sieltä dokumentoidaan suunnitelmat laitoksen asentajille rakentamisvaiheeseen. Asiakas voi ostaa lisenssin työkalun käyttämiseen, jonka jälkeen se toimii esimerkiksi apuna kunnossapitohenkilöille. Suunnitteluvaiheiden edetessä saadaan lähtötietoja ProElina-tietokannasta generoiduista tiedoista eri suunnitteluosastoille (ProElina general instructions 6.0 2023). Esimerkiksi automaatio- ja instrumentointisuunnitteluun saadaan lähtötietoja prosessi-, mekaanisen-, putkistoja HVAC-suunnittelun sekä valmistajien tiedoista (Taulukko 1).

| Prosessisuunnittelu          | 1 | Piirien ja laitteiden määrät                |
|------------------------------|---|---------------------------------------------|
|                              | 2 | Mittaustyypit                               |
|                              | 3 | Venttiilityypit, säätö/on-off               |
|                              | 4 | Prosessiarvot                               |
|                              | 5 | Putkitunnukset                              |
|                              | 6 | PI-kaaviotunnukset                          |
| Mekaaninen- ja putkisto-     | 1 | Instrumenttisijoituskoordinaatit            |
| suunnittelu                  |   |                                             |
| HVAC-suunnittelu             | 1 | Piirien ja laitteiden määrä HVAC-laitteille |
|                              | 2 | Laitesijainnit                              |
|                              | 3 | Lähtötiedot ohjaussuunnitteluun             |
| Laitepakettitoimittajat      | 1 | Instrumentit ja laitteet toimittajalta      |
|                              |   | (Import/Export)                             |
|                              | 2 | Kytkentä tiedot toimittajan asennuksiin     |
| Instrumenttilaitetoimittajat | 1 | Instrumenttilaitetiedot                     |
|                              | 2 | Automaattiventtiilitiedot                   |
|                              | 3 | Kytkentätiedot                              |
|                              | 4 | Mittakuvat ja laitemanuaalit                |

| Taulukko 1. ProElinan lähtötiedot automaatio- | ja | a instrumenttisuunnitteluun |
|-----------------------------------------------|----|-----------------------------|
|-----------------------------------------------|----|-----------------------------|

Yleis- ja kirjastomäärittelyiden jälkeen voidaan luoda tarkempaa tietoa datakirjastoon. Ensin määritellään komponenttiryhmät, joiden alle luodaan erilaisia komponentteja. Komponentteja ovat kenttälaitteet, kaapelit, järjestelmäkortit, hook-upit ja kytkentäryhmät. Komponenttien kaikki tiedot täyttämällä saadaan komponenttisarjoja, joille on määritelty kenttälaitteet, kaapelit, järjestelmäkortit, asennustyyppikuvat ja kytkennät. Näille komponenttisarjoille pystytään generoimaan asennustyyppikuvat AutoCADin ModeACAD-sovelluksella. Tätä varten ProElinaan määritellään grafiikkasymboleita asennustyyppikaavioille, jotka on lisätty komponenttisarjaan. Grafiikkasymbolit määritellään dokumenttityyppiin I424. Annetaan dokumenttinumero CAD-mallikoodi jokaiselle luotavalle sivulle. Määritysten ja linkitysten jälkeen saadaan asennustyyppikuvat generoitua komponentti standardi lomakkeesta, kun dokumentin tiedot ja grafiikkaelementit on täytetty. (Automation tools 2022.) Seuraavaksi määritellään signaaliryhmät, joiden alle luodaan signaalit ja signaaliosat. Standardi signaaliryhmien tyyppejä ovat IO- (IO), ohjausjärjestelmä-(S) ja käyttö-signaaliryhmä (U). Signaaliosa on signaalin kytkentäosa, joka myöhemmin liitetään jakokoteloon tai kokoonpanoliittimiin. Signaalit ja signaaliosat luodaan signaaliryhmien alle. (Automation tools 2022.)

Taski-mallipohjat ovat laitteiden toimintopohjia. Niille lisätään komponentit, asennustyyppikuvat, kaapelit, signaalit, signaaliosat, dataryhmät ja grafiikat, jolloin ne voidaan liittää suoraan piireille. Kaikki PI-kaavioiden instrumenttipiirit luodaan sovelluksen Application Data -välilehdelle ja tämä on aloitusvaihe projektin tiedonhallinnalle. Piirilista 1226 voidaan tulostaa raportointi sovelluksesta. Piirin tietoihin täytetään vähintään pääalue, alue, piirin nimi, prosessiasema eli I/O-kortti sekä piirin yksilöllinen referenssi-ID määräytyy koodausehtojen mukaan. Kokoonpanon prosessiasemaan liitetään kaikki kenttälaitteet ja se ohjaa koko kokoonpanoa. Prosessiasemat ovat joko ohjelmoitavia logiikoita (PLC) tai hajautettu ohjausjärjestelmä (DCS), jotka välittävät esimerkiksi joko binäärisiä tulo- ja lähtösignaaleita tai analogisia tulo- ja lähtösignaaleita. (Automation tools 2022.)

Komponenttien ja laitteiden lisäys piireille voidaan tehdä kahdella tavalla joko manuaalisesti lisäämällä taski-mallipohja piirin tietoihin tai prosessiyhteysikkunan kautta. Piirilista 1226-2 voidaan tulostaa raporttina. Yleensä taskin tietoihin on lisätty valmiiksi laitteen tagit, mutta ne voidaan lisätä myös taskin luonnin jälkeen suoraan piirille ja muokata niiden sijainti ja signaali tietoja. Moduuli-välilehdelle merkitään piirin komponenttien ryhmä, valmistaja, kokoonpano, sijainti, kehikko ja jännite tiedot, sekä kaapeliyhteyden jännite ja virta tiedot. Kaapeli-välilehdelle merkitään piirille tarvittavat kaapelit ja niiden kuvaus, tyyppi ja mistä kytkennästä mihin se on kytketty. Kenttälaite sivulle määritellään kenttälaitekohtainen kuvaus, tyyppi, toiminto, asennusasento, sijainti ja osoitteiden tiedot. Näiden lisäksi määritellään instrumenttikohtaiset kalibrointi tiedot, mittaus- tai toimintarajat sekä koko ja kiinnitystapa. (Automation tools 2022.)

Kun piireille on liitetty tai luotu taskit, komponentit ja signaaliryhmät, voidaan jatkaa määrittelemällä kokoonpano sivulle kenttäkotelot, ristikytkentäkaapit ja

järjestelmäkaapit. Koteloille ja kaapeille luodaan DCS-kortit, runkokaapelit ja pääteryhmät telinetietoineen eli liittimet ja IO-kortit. Niille merkitään kuvaus, paikkatieto, turvallisuustasovaatimus, sekä kaapeleille koko- ja pituustieto. Kun kotelot ja kaapit on luotu, voidaan signaaliosat liittää luoduille kenttäkaapeille ja liittimille. Tässä vaiheessa kaikki kaavioihin vaadittu on luotu ja liitetty yhteen, joten voidaan alkaa generoida piirikohtaisia kaavioita suoraan ProElina-sovelluksesta. (Automation tools 2022.)

Automaatiosuunnittelun ProElina-tietokannasta voidaan tulostaa seuraavat dokumentit:

- asennustyyppikuvat ja listaukset
- kytkentä- ja johdotuskaaviot
- piirikaaviot
- piiri- ja instrumenttilaitelistaukset
- IO-luettelot
- kaapeliluettelot
- kilpiluettelot
- laite-, kaappi- ja kotelolistaukset. (Automation tools 2022.)

#### 3.2 Suunnitteluympäristö Virtual Site

Suunnitteluympäristö sisältää kaikki tehokkaaseen suunnitteluun tarvittavat ohjelmistot. *ProElina* suunnittelutietokannan kanssa yhdessä toimivat ohjelmistot käyttävät samaa datalähdettä mikä tarkoittaa, että tiedostosta on olemassa vain yksi versio ja kaikki käyttävät samaa versiota. ProElina-tietokanta yhdessä muiden sovellusten kanssa toimii myös eri suunnitteluosastojen kesken lähtötietojen jakoympäristönä. (ProElina general instructions 6.0 2023.)

Prosessisuunnittelu aloittaa tietokannan täyttämisen projektin prosessien tietojen pohjalta. Putkisto- ja mekaniikkasuunnittelu aloittaa oman suunnitteluosuutensa prosessien perusteella. Sähkö-, automaatio- ja instrumentointisuunnittelu suunnittelee osuutensa muiden osastojen suunnitelmien pohjalta. Suunnitteluosastot täyttävät tietojaan suunnittelutietokantaan, mistä kaikki saavat omat lähtötietonsa (kuva 6).

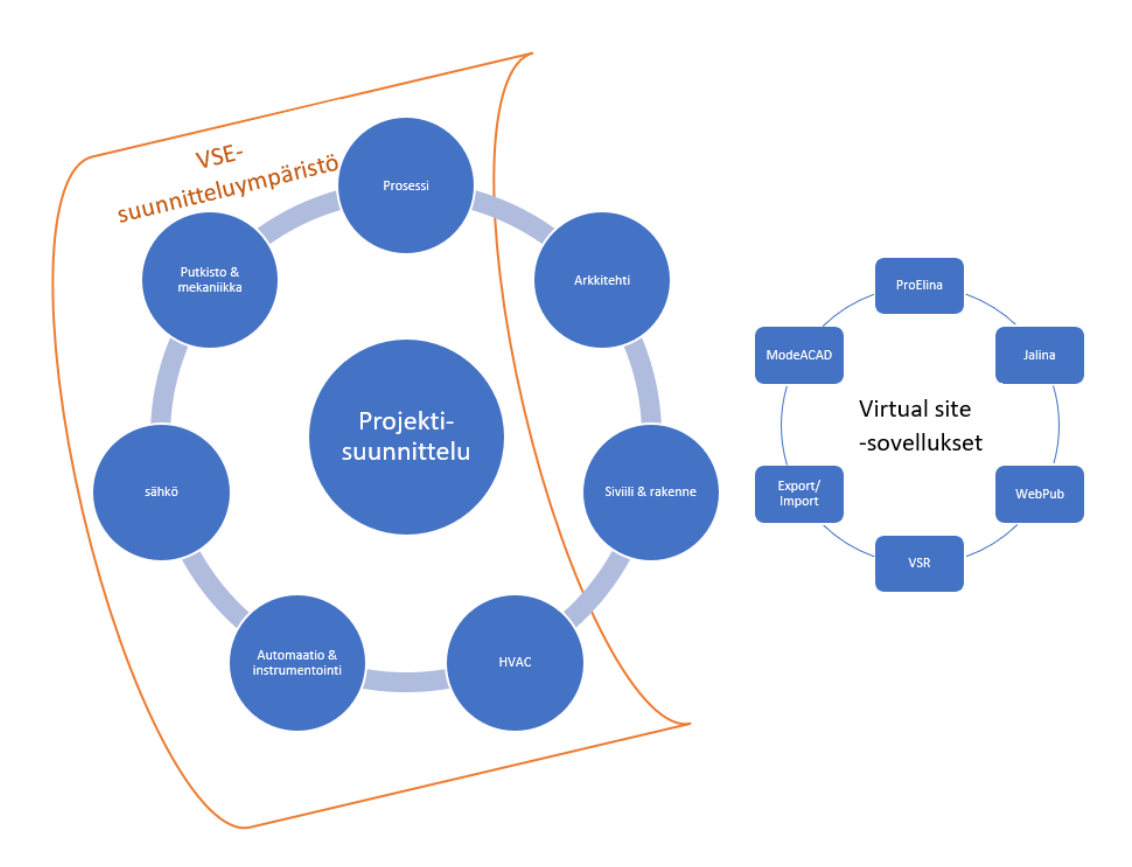

Kuva 6. AFRY VSE -suunnitteluosastot ja -sovellukset

Suunnitteluympäristö sisältää tietokannan, tiedon dokumentoinnin, raportoinnin, tiedonsiirron, piirtotyökalun ja tiedon jaon sekä arkistoinnin sovelluksia. Suunnitteluympäristön sovelluksia ovat:

- Jalina-ohjelmisto on tarkoitettu sisällönhallintaan ja verkkojulkaisujärjestelmään jakamiseen. Se toimii Google Chrome -selaimessa, eikä erillistä sovellusta tarvitse koneelle. Jalina on integroitu ProElinan kanssa, jolloin saadaan ProElinaan tehdyt piirit näkyviin Jalinassa ja luotua piireille liitettyjä dokumentteja. Jalinassa luodaan toimintakuvaus dokumentteja. Toimintakuvauksessa saadaan linkitettyä toinen piiri suoraan tekstiin, jolloin se saadaan avattua toiseen ikkunaan tarkastelua varten. (ProElina general instructions 6.0 2023.)
- Export/Import-sovellus on selaimessa toimiva tiedonsiirtotyökalu tietokannoille. Tietoa siirretään Excel-pohjina ja sitä käytetään tiedonsiirtoon massamäärille. Tietoa siirretään ulos tietokannasta ja tietoa voidaan siirtää tietokantaan. (ProElina general instructions 6.0 2023.)

18

- WebPub-sovellus on tarkoitettu laitoksen tietojen selaamiseen ja tulostukseen laitoksen hierarkioiden mukaan. Se toimii selaimessa ja sivunäkymää voi muokata käyttäjäkohtaisesti kategorioiden ja linkkien osalta. Linkeillä päästään nopeasti käsiksi tärkeimpiin laitoksen tietoihin ja dokumentteihin. (ProElina general instructions 6.0 2023.)
- Virtual Site Reporting (VSR) -sovellus on selaimessa toimiva raportointityökalu, jolla voidaan luoda raportteja Virtual Site -tietokannasta PDF- tai Excel-muodossa. Raportit voivat olla joko tiettyyn tarpeeseen otettuja tietoja tai virallisia dokumentteja. Epävirallisten raporttien valintatiedot määritellään joka kerta ja siitä on olemassa vain kyseinen raportti kansiona tai tulostettuna. Viralliset raportit saadaan rekisteröityä ja jaettua Share-tietokantaan. Raportin hakumääritykset tallentuvat ja uusi päivittynyt raportti saadaan tulostettua uudelleen sekä uusi raportti tallentuu tietokantaan vanhan päälle. (ProElina general instructions 6.0 2023.)
- ModeAcad on AutoCAD: iin pohjautuva suunnittelutyökalu, jonka avulla luodaan teknisiä piirustuksia yhdistämällä Virtual Site -tietokannan tietoja ja ModeACAD:n symboleita. (ProElina general instructions 6.0 2023.)
- VSE Share on AFRY:n kehittämä dokumentinhallintajärjestelmä yrityksen sisäiseen asiakirjahallintaan. Järjestelmässä jaetaan ja arkistoidaan projektidokumentteja. (ProElina general instructions 6.0 2023.)
- DocHotel-asiakirjanhallintajärjestelmä on kahden tai useamman osapuolen dokumenttien jakamista ja arkistointia varten. Se toimii katseluoikeuksien takana, jolloin asiakas tai muut yrityksen ulkopuoliset projektin osapuolet pääsevät tarkastelemaan dokumentteja. (ProElina general instructions 6.0 2023.)

#### **4 AUTOMAATIOTIETOKANNAN KEHITYS**

Mallitietokannan kehitystyö aloitettiin luomalla toimeksiantajayrityksen projekti ja sille oma kotisivu, jonne luotiin mallitietokannan data. Projekti luotiin opinnäytetyötä varten, jotta saatiin työkaluympäristöt käyttöön, koska työkalut määritellään aina tietylle projektille. Oma projekti mahdollistaa datakirjastojen kopioinnin muihin projekteihin tulevaisuudessa. Projektin kotisivun voi jakaa yksinkertaisesti linkkinä, koska kotisivu ja kaikki sovellukset toimivat verk-koselaimessa. Yrityksen sisällä katseluoikeudet kattavat kaikki muut projektit paitsi luokitustasoltaan salaiset. Katseluoikeuksilla kaikki yrityksen suunnittelijat pääsevät selaamaan tietoja ja erilliset muokkausoikeudet projektiin jaetaan tarpeen mukaan. Tämä mahdollistaa datakirjastojen tarkastelun ja kopioinnin toiseen projektiin.

Kuvassa 7 esitetään uuden projektin luontivaiheet tietokannan ja suunnittelijoiden osalta. Uusi projekti luodaan aina samalla tavalla, mutta datakirjastojen sisältö vaihtelee.

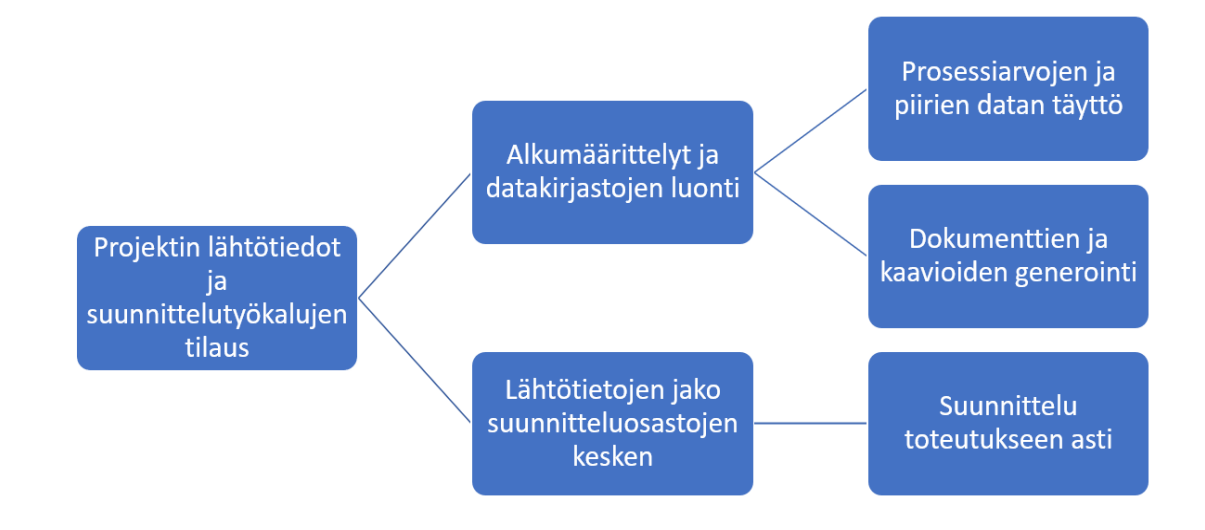

Kuva 7. Projektin luonnin vaiheet

## 4.1 Projektin kotisivun luonti

Opinnäytetyön käytännön osuuden tekemiseen luotiin projektin kotisivu (Kuva 8). Se tilattiin toiselta osastolta, joka hallinnoi suunnittelutyökalujen käyttöä. Ennen tilausta etsittiin vapaana oleva projektinumero ja valittiin projektinumeroksi NC 101-2510 - Smart Site Development ja projekti-ID:ksi 101NC2510-DEV001.

| BROWSE PAGE                                                                                               |                                                                                                    |                                                                                                    | 🗘 SHARE 🏠 FOLLOW | [0] |
|----------------------------------------------------------------------------------------------------|----------------------------------------------------------------------------------------------------|----------------------------------------------------------------------------------------------------|------------------|-----|
|                                                                                                    | 101NC2510-DEV001 NC 101-2510 - SMART SITE DEVELOPMENT Map-Drive<br>101NC2510-DEV001 NC 101-2510 - SMART               | SITE DEVELOPMENT                                                                                                    | م +              | A   |
| Home                                                                                                    | Project Manager                                                                                                    |                                                                                                    |                  |     |
| Notebook<br>Project tasks<br>Calendar<br>Recent                                                           | Paivi Pajanen     Manager, Process, electrical and automation engineering tools                                       |                                                                                                    |                  |     |
| Project Team Members<br>DOCUMENTS                                                                         | Project Documents                                                                                                    | Project Specific Applications                                                                                                    |                  |     |
| Project Documents<br>Project Management<br>TASKS<br>Issue tracking<br>Pages<br>Site contents<br>Map-Drive | Find a file     P       V     Name     Modified       Modified     Modified by   There are no documents in this view. | Project Specific Applications Jalina ProElina ProElina 60 Project Folder Project forder Project home page SetODBC488i State@Poryt Virtual Site Reporting VSE Help Partal VSE Support |                  |     |

Kuva 8. Opinnäytetyön projektin kotisivu

Tämän jälkeen siirryttiin sivustolta IT Service Portal luomaan kotisivun tilausta (kuva 9). Tilaus tehtiin kohdasta Order new project applications, jonne merkittiin aiemmin valittu projekti ID. Tämän jälkeen valittiin käytettävät työkalut, sovellukset ja lisäosat, joita projektiin haluttiin. Seuraavat sovellukset ja ohjelmat valittiin projektiin:

- Jalina
- ProElina
- ProElina 6.0
- ProElina Import/Export
- Project Folder
- Share@Poyry
- Virtual Site Reporting
- VSE Help Portal
- WebPub.

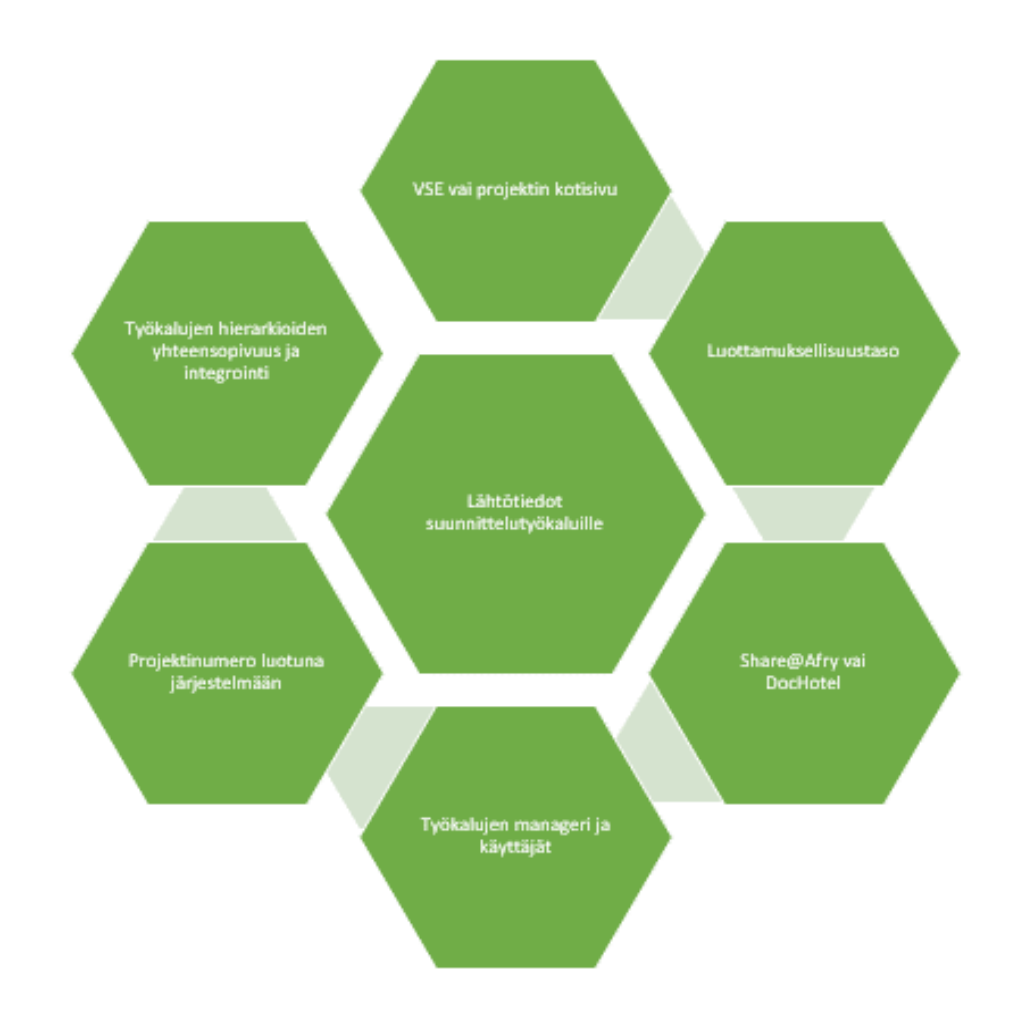

Kuva 9. Lähtötiedot suunnittelutyökalujen tilaukselle

Sovelluskohtaisesti täytettiin lisätietoja sovelluksen tilauksen määrittelyihin liittyen. ProElina-sovellukselle määritettiin tyhjä tietokantapohja, mikä tarkoittaa koko tiedonhallintajärjestelmän olevan täysin tyhjä (Kuva 10). Tässä vaiheessa olisi mahdollista kopioida toisesta projektista kaikki datakirjastot tai pelkkä tietty datakirjasto. Samalla pyydettiin datan hierarkioiden integrointi, mikä mahdollistaa datan käytön ja siirron eri sovellusten kesken. Projekti merkittiin salaustasolta avoimeksi yrityksen sisällä, joka tarkoittaa kaikille katseluoikeutta pois sulkien muokkausoikeudet. Kotisivun ja suunnittelutyökalujen luontipyyntö lähetettiin Suunnittelutyökalu-osastolle.

| Empty database                            |   |
|-------------------------------------------|---|
|                                           | a |
| Empty database                            |   |
| Copy libraries from some existing project |   |
| Full copy of existing project             |   |
|                                           |   |
|                                           |   |

Kuva 10. ProElinan tietokantapohjan määrittely

22

### 4.2 Määrittelyt ja lähtötiedot ProElina-tietokantaan

ProElinan alkumäärittelyt tehtiin yhdessä suunnittelutyökaluosaston työntekijän kanssa, koska normaalisti projektissa suunnittelutyökalupuolen ja prosessipuolen henkilöt täyttävät alkutiedot ja määrittelyt projektiin. Datakirjastoiltaan tyhjään ProElina laitostiedon hallintajärjestelmään määriteltiin prosessipuolelle perustiedot, joiden koodauksella saatiin tietyt lähtötiedot järjestelmään ja valmiit valikot tietojen tarkempaan määrittelyyn.

ProElina-sovelluksen etusivulta valitaan ensimmäisenä suunnitteluosasto, minkä tietoja täytetään tietokantaan. Prosessisuunnittelun Application menu valikosta löytyy Common-, Library-, Forms-, Tools- ja Data-välilehdet. Sähköja automaatiosuunnittelun Application menu -valikosta löytyy Common-, Library-, Application-, Assembly-, Tools-, Graphics- ja Data-välilehdet. Välilehtien alta löytyy lisävalinnat tehtävälle toiminnolle (Kuva 11).

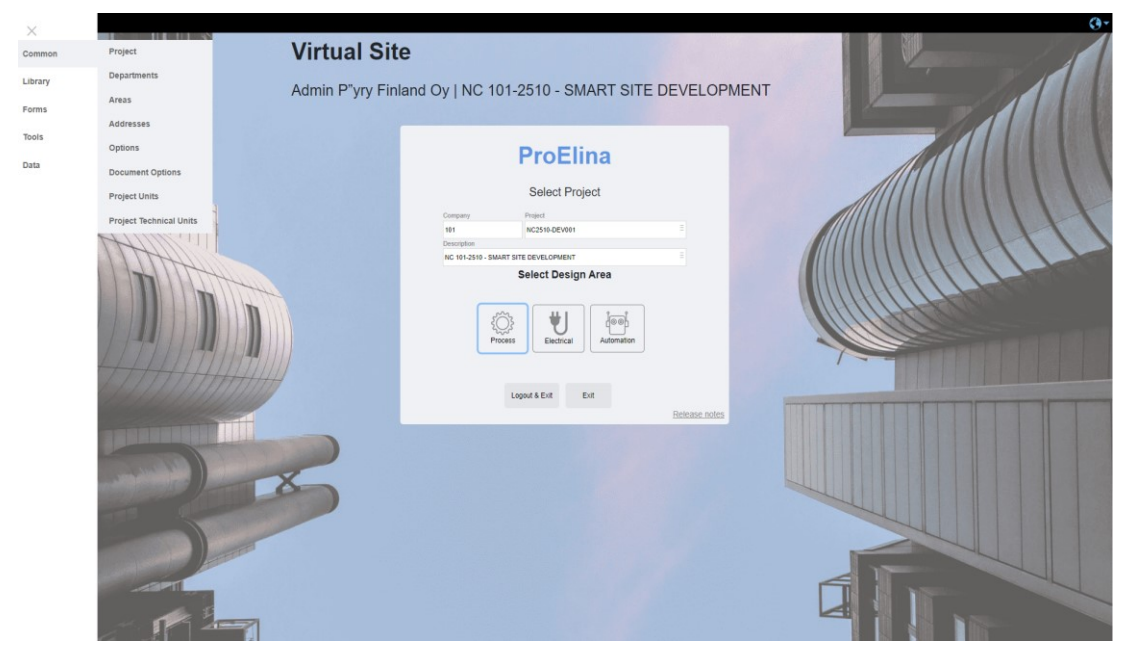

Kuva 11. ProElina etusivu ja prosessipuolen valikot

Alkutietojen määritys aloitettiin Common-välilehden Project-datasivusta, minne täytetään projektin tiedot (Kuva 12). Projektin tietoihin kuuluu aloitus- ja lope-tuspäivä, asiakkaan tiedot ja numerokoodit, dokumenttien jakotapa, käytettävä kieli ja salaustaso. Tämä projekti luotiin omaksi datasivuksi ja tietoihin täytet-tiin kuvaus, asiakkaan nimi, dokumenttien jakotapa, maa ja kieli.

| ≡ (      | QUERY         | DATE 🕂 🗖      | 🗙 🗄 🔊 Save               | PROJECT   D005                          |                                    | DEV_TOP@AZEUWDB2 ① 🛕 Ø ⊡         |
|----------|---------------|---------------|--------------------------|-----------------------------------------|------------------------------------|----------------------------------|
| Areas Ru | iles Equipmen | 4             |                          |                                         |                                    | TIIA_JYRKANNE   101NC2510-DEV001 |
|          |               |               |                          |                                         |                                    |                                  |
| *Compan  | y Code        | *Project      | Description              | NC 101-2510 - SMART SITE DEVELOPMENT    | SubProject                         | *Language en                     |
| 101      |               | NC2510-DEV001 | Description (Language 2) |                                         | Type                               | Confidential                     |
|          |               |               | Remarks                  |                                         | Manager                            | Currency                         |
|          |               |               | Start Date               | DD-MM-YYYY Registration Date DD-MM-YYYY | Country FIN                        | Status                           |
|          |               |               | Finish Date              | DD-MM-YYYY Closed Date DD-MM-YYYY       |                                    |                                  |
|          |               |               | Client Object Code       |                                         |                                    |                                  |
|          |               |               | Client Project Code      |                                         |                                    |                                  |
|          |               |               | Client                   |                                         |                                    |                                  |
|          |               |               | Client Name              | Admin Afry Finland Dy                   |                                    |                                  |
|          |               |               | Client Name (Lang 2)     |                                         |                                    |                                  |
|          |               |               | Client Description       |                                         |                                    |                                  |
|          |               |               | Client Reference         |                                         |                                    |                                  |
|          |               |               |                          |                                         |                                    |                                  |
|          |               |               | Production TpU           | Work Packages Used                      | Allow Internal Doc Sy              |                                  |
|          |               |               | Production Tpy           | Client No. used                         | Replicate from ext Doc Sy          |                                  |
|          |               |               | External Doc System      | SHARE@POYRY                             | use Project Number as Contract Num |                                  |
|          |               |               | Project                  |                                         | Publish Alic                       | Dem                              |

Kuva 12. ProElinan Project-datasivu

Departments-datasivu sisältää alueita, joihin määritellään esimerkiksi tietyt putkilinjat. Näin saadaan haulla rajattua alueita, minkä listauksessa sijaitsee tietyt laitteet tai linjat. Päätettiin, ettei opinnäytetyöhön sisällytetä tämän ominaisuuden käyttöä. Areas-datasivulle luotiin pääalueet ja alueet (Kuva 13). Pääalueet kuvaavat tehtaan osastoja ja alueet kuvaavat tietyn osaston osia, myös ala-alueet voidaan luoda. Esimerkiksi pääalue on Mäntyöljykeittämö ja alue on HDS-erotin, tai pääalue on sellutehdas, alue on Mäntyöljykeittämö ja ala-alue on HDS-erotin. Alueet määritettiin näkymään WebPubissa rastittamalla Wp-laatikko jokaisesta aluemäärityksestä.

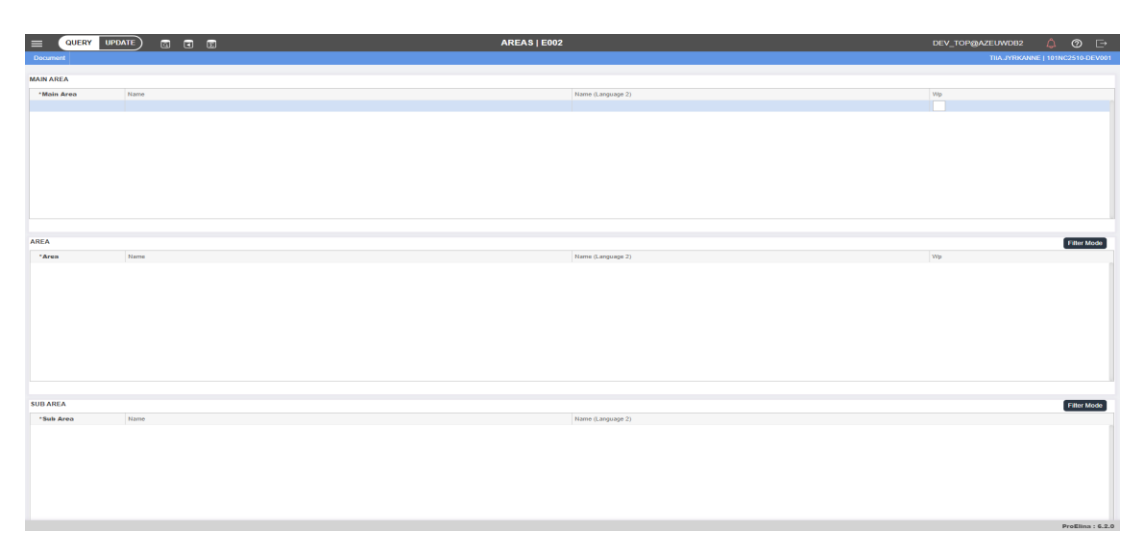

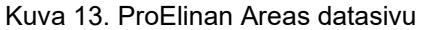

Addresses-datasivulle lisättiin yritysten tietoja ja yritysten alle määriteltiin suunnitteluosastot ja mikä yrityksen rooli on (Kuva 14). Nämä osoitetiedot kopioitiin vanhasta projektipohjasta ja tarkastettiin läpi. Tietoihin merkittiin yrityksen nimi, maa, internetosoite ja tarkemmat yhteystiedot. Yritysten tiedot saatiin myöhemmässä vaiheessa haettua valikosta, esimerkiksi laitetoimittajan tietoihin.

| CONTACT PERSON |                                           |                           | *Type Code | Name      |                       | Title |
|----------------|-------------------------------------------|---------------------------|------------|-----------|-----------------------|-------|
| *Discipline    | 'Type Code                                | Name                      | MA<br>SU   | Type Code |                       |       |
| P              | Discipline                                | -                         | SU         | 1         |                       | Q     |
| 1              |                                           | 0                         | MA         | Code      | Description           |       |
| М              | Code                                      | Description               | SU         | EC        | Electrical contractor |       |
| М              | A                                         | Project Management        |            | EN        | Enquiry supplier      |       |
|                | c                                         | Civil/struct. Engineering |            | IC        | Instrument contractor |       |
|                | E                                         | Electrical Engineering    |            | IN        | Installer             |       |
|                | L. C. C. C. C. C. C. C. C. C. C. C. C. C. | Proc. Control Engineering |            | IS        | Issuer code VEN       |       |
|                | L                                         | Architectural Engineering |            | IX        | Issuer code JP        |       |
|                | M                                         | Mechanical Engineering    |            | MA        | Manufactor            |       |
|                | N                                         | Network Engineering       |            | MC        | Mechanical contractor |       |
|                | P                                         | Process Engineering       |            | PC        | Piping contractor     |       |
|                | т                                         | Piping Engineering        |            | RE        | Receiver code         |       |
|                | v                                         | HVAC Design               |            | STAFF     | AFRY staff            |       |
|                | x                                         | Sub Project Management    |            | SU        | Supplier              |       |
|                | •                                         | •                         | 1          | <         |                       | - F   |
|                |                                           |                           |            |           |                       |       |

Kuva 14. Addresses-datasivun suunnitteluosaston ja yrityksen roolin koodit

Options- ja Document Options -datasivuille luotiin prosessipuolen laitteet, sovelluksen parametrit, LOV-koodit (List of Values Codes) sekä kielikoodaukset ja dokumenttien koodaus, nimeäminen ja valikot (Kuva 15). Näillä luotiin tietokenttien alasvetovalikoiden ja dokumenttien tiedot.

|                       | ATE 📮 🗖 🕇                | e 🗄 🕲 Save                                   | OPTIONS   E012                  | 2         |              | Di                                                            | EV_TOP@AZEUWDB2 ① 🗘 ② ⊡                          |
|-----------------------|--------------------------|----------------------------------------------|---------------------------------|-----------|--------------|---------------------------------------------------------------|--------------------------------------------------|
|                       |                          |                                              |                                 |           |              |                                                               | TIIA.JYRKANNE   101NC2510-DEV001                 |
| Item Design Mode Appl | ication Parameters LOV C | iodes Language Preferences Link Follow-UP In | dicators Copy Data Group Fields |           |              |                                                               |                                                  |
| Disc                  | Name                     | Project default Value                        | Application Default Value       | Callegory | Туре         | Description                                                   | Comment                                          |
| P                     | ApplTypeGenAllowed       | li                                           | TRUE                            | DYNAMIC   | BOOLEAN      | Generate default tasks from application type library          |                                                  |
| P                     | AuditAll                 |                                              | FALSE                           | DYNAMIC   | BOOLEAN      | Audit all changes to a dbs record (as default only creation a |                                                  |
| P                     | AutoDocPath              |                                              | TRUE                            | DYNAMIC   | BOOLEAN      |                                                               |                                                  |
| Ρ                     | BrakeSignRefAllowed      |                                              | FALSE                           | DYNAMIC   | BOOLEAN      |                                                               |                                                  |
| P                     | CheckItemUniqueness      |                                              | FALSE                           | DYNAMIC   | BOOLEAN      |                                                               |                                                  |
| P                     | ClientMode               |                                              | FALSE                           | DYNAMIC   | BOOLEAN      |                                                               | Used in application form e047 in tag             |
| P                     | CopyChildMode            |                                              | Add                             | DYNAMIC   | VARCHAR2(15) |                                                               | values = 'UpdatetfNulf','Update','Add','Replace' |

Kuva 15. Options-datasivun Mode Application Parameters -välilehti (sovellusparametrit)

Project Units- ja Project Technical Units -datasivuilla näytettiin projektissa käytettävissä olevat yksiköt (Kuva 16). Projektin yksiköihin aktivoitiin käyttöön ainetta mittaavia tai kuvaavia suureita, jotka ovat standardin mukaisia suureita, esimerkiksi johtokyky, tiheys ja massavirtaus. Projektin yksiköt valitaan käyttöön ja niitä voidaan poistaa käytöstä tarpeen mukaan. JP Units -välilehdellä näytettiin, mitä yksiköitä projektissa voidaan käyttää, eikä niitä voida poistaa lopullisesti järjestelmästä. Project Technical Units -datasivulla valittiin projektin mittayksiköt, esimerkiksi laitteiden massat, virtaukset ja pumpun suunnitteluarvot. JP Technical Units -välilehdeltä valittiin mittayksiköt, joita projektissa käytettiin.

| ≡ (•         | UERY UPDATE | <b>7 2 x</b> 2 | Save        |                |                    | PROJECTUNI         | rs   JP110                   |                     |                    | DEV_TOP@AZEUWDB2 ① 🛕 ⑦ [→       |
|--------------|-------------|----------------|-------------|----------------|--------------------|--------------------|------------------------------|---------------------|--------------------|---------------------------------|
|              |             |                |             |                |                    |                    |                              |                     |                    | TIIA.JYRKANNE   101NC2510-DEV00 |
|              |             |                |             |                |                    |                    |                              |                     |                    |                                 |
|              |             |                |             | Bull attac     |                    |                    |                              |                     |                    | Ole-stand                       |
| 11-1 0       |             | 11-11-0-1-     | 11-1 0      | Project Units  | 11-11-00-00        |                    | 11-11-0                      | 11-2 Biblion (allow | the Research       | Standard                        |
| CHR Group    |             | Unit Code      | Citer Group | p Name         | Unit Abbi          |                    | UNIT Case                    | Unit Abbreviation   | Unit Name          |                                 |
|              |             | 3              | CONCEN      | TRATION        | gn                 |                    | gramm per une                | gn                  | gramm per inte     | de alemaños                     |
| 00           |             |                |             |                | movom              |                    | more per cubic decimente     | - Siz               | more per cubic     | uocenere                        |
| co           |             |                |             |                | mom<br>R/m         |                    | ninesements per metre        | rism<br>rism        | massemens pe       | a more                          |
| 00           |             |                |             |                | orm                |                    | siemens per meue             | Dim.                | siemens per mi     | 010                             |
|              |             |                |             | ENCY           | 76                 |                    | per cent                     | 71                  | per cent           |                                 |
|              |             |                | CONTEN      |                | mgnig              |                    | miligram per kilogram        | mgag                | miligram per ki    | iogram                          |
|              |             | 4              | CONTENT     |                | 91                 |                    | gram per litre               | 01                  | gram per litre     |                                 |
|              |             | 10             | CONTEN      |                | %                  |                    | per cent                     | %                   | per cent           |                                 |
|              |             | 0              |             |                | g/kg               |                    | gram per kilogram            | gilig               | gram per kilogr    | am                              |
|              |             | 8              |             |                | mg/Nm*             |                    | milligram per normal m3      | mgiNm*              | milligram per ne   | ormal m3                        |
|              |             | 3              | CONTENT     |                | mg/m²              |                    | milligram per cubic metre    | mgim <sup>2</sup>   | milligram per co   | ubic metre                      |
| DE           |             | 0              | DENSITY     |                | kgidm <sup>a</sup> |                    | kilogram per cubic decimetre | kgidm <sup>a</sup>  | kilogram per cu    | bic decimetre                   |
| DE           |             |                | DENSITY     |                | kg/m*              |                    | kilogram per cubic metre     | kg/m*               | kilogram per cu    | bic metre                       |
| G            |             | 0              | CONDUC      | TANCE          | s                  |                    | siemens                      | S                   | siemens            |                                 |
| HQ           |             | 0              | HEAT, QU    | ANTITY OF HEAT | kJ -               |                    | kilojoule                    | N.                  | kilojoule          |                                 |
| HR           |             | 0              | HEAT OF     | REACTION       | k.Mog              |                    | kilojoule per kilogram       | kJ/kg               | kilojoule per kilo | ogram                           |
| MF           |             | 0              | MASS RA     | TE OF FLOW     | kg/s               |                    | kilogram per second          | kg/s                | klogram per se     | cond                            |
| MF           |             |                | MASS RA     | TE OF FLOW     | ADtid              |                    | air dry tonne per day        | ADM                 | air dry torme pe   | er day                          |
|              |             |                |             |                |                    |                    |                              |                     |                    | 1 of 2                          |
|              |             |                |             |                |                    |                    |                              |                     |                    |                                 |
| JP UNITS     |             |                |             |                |                    |                    |                              |                     |                    | Filter Mode                     |
|              | 11/2 0      |                |             | 11.3.6.4       |                    | 11-3 Course Marrie |                              |                     |                    | 11-21-1                         |
|              | Unit Group  |                |             | 3              |                    | CONCENTRATION      |                              | One Addrewation     |                    | one name                        |
| ~            |             |                |             | -              |                    | CONDUCTIVITY (EL)  |                              | 9"<br>2 Im          |                    | simmer and and a                |
|              | CD          |                |             | 0<br>6         |                    | CONDUCTIVITY (EL)  |                              | u@im                |                    | pienens per meter               |
|              |             |                |             |                |                    | CONDUCTIVITY (EL.) |                              |                     |                    | efficiences per mater           |
|              | CD          |                |             | 4              |                    |                    |                              |                     |                    | minisiemens per meter           |
|              | CD          |                |             | 10             |                    | CONDUCTIVITY (EL.) |                              | mnorem              |                    | mno per centimeter              |
|              | CD          |                |             |                |                    | CONDUCTIVITY (EL.) |                              | mnoam               |                    | mos per meter                   |
|              | CD          |                |             | 8              |                    | CONDUCTIVITY (EL.) |                              | mmnós/m             |                    | minimos per meter               |
|              | CD          |                |             |                |                    | CONDUCTIVITY (EL.) |                              | µmhos/cm            |                    | micromhos per centimeter        |
| $\checkmark$ | CD          |                |             | 0              |                    | CONDUCTIVITY (EL.) |                              | mSim                |                    | millisiemens per metre          |
| $\checkmark$ | CD          |                |             | 3              |                    | CONDUCTIVITY (EL.) |                              | S/m                 |                    | siemens per metre               |
|              | CD          |                |             |                |                    | CONDUCTIVITY (EL.) |                              | µS/m                |                    | microsiemens per metre          |

Kuva 16. Projektissa käytettävien yksiköiden valinta

#### 4.3 Automaation datakirjastojen luonti

Toimeksiantajayritykseltä saatiin neljä Excel-tiedostoa, joissa oli yleisimpiä käytettyjä toimilaitteita. Tiedostoissa oli eri mallisia säätö- ja on-off-venttiileitä, lämpötila- ja painelähettimiä sekä niiden asennukseen tarvittavia komponentteja. Excel-tiedoston saraketiedot olivat: komponentti-ID, toiminnallinen määrityskoodi, komponenttien ryhmäkoodi, valmistaja, komponentin yksilöintiavain, nimi tai kuvaus, toiminta-alue, koko, nimellinen paineluokka ja porauspaineluokka. Saatujen tiedostojen komponenttikoodaus erosi datakirjastoon halutusta koodauksesta. Ensimmäisenä muokattiin tiedostoista komponentti-ID, toiminnallinen määritys- ja komponenttiryhmäkoodi vastaamaan haluttua koodausta.

Datan siirron pohjustustyö aloitettiin komponenttiryhmien luonnilla ProElinatietokannan automaatiopuolelle. Ensimmäisenä luotiin nimetön valmistaja (N/A) säätöventtiilin valmistajamäärityksiin Addresses-datasivulle, koska valmistajatieto on pakollinen ja haluttiin yleispätevät komponentit datakirjastoon. Säätöventtiilien toiminnallinen määrittely koodaus on IVC, joka koostuu sanoista Instrumentation, Valve ja Control. Luontia varten mentiin päävalikon kirjastokohdan komponenttistandardeihin, minne säätöventtiilien komponenttiryhmä A1SSC luotiin. Tietoihin täytettiin kuvaus, nimellinen paineluokka, porauksen paineluokka ja kiinnitystapa putkeen (Kuva 17). A1SSC-koodista saatiin tiedot:

| - | A (venttiili tyyppi)      | palloventtiili laippakiinnityksellä |
|---|---------------------------|-------------------------------------|
| - | 1 (paineluokka)           | PN10                                |
| - | S (pesän materiaali)      | ruostumatonteräs AISI316            |
| - | S (sisäosien materiaali)  | ruostumatonteräs AISI316            |
| - | C (tiivisteen materiaali) | PTFE (Teflon), PEEK.                |

Sama komponenttiryhmän luonti toistettiin kaikille komponenttiryhmille, säätö-(IVC) ja on-off-venttiileille (IVO) sekä lämpötila- (ITT) ja painelähettimille (ITP).

|            | ter OPDATE +                    | - x 🗄                                                                                   | Save                                |                 |                         | COMPONENT STANDARD   E010 |               | DEV_TOP@AZEUWD82 🛈 🛕 | 0           |
|------------|---------------------------------|-----------------------------------------------------------------------------------------|-------------------------------------|-----------------|-------------------------|---------------------------|---------------|----------------------|-------------|
| esses Da   | staGroup Name Plate Std         | Cables FieldEquip Ib                                                                    | emDesign Applic Module              | AsmModule Assem | nbly Cable GraphLib Doc | ument                     |               | TIIA JYRKANNE   101N | (C2510 DEVI |
| iponent Ge | Component                       |                                                                                         |                                     |                 |                         |                           |               |                      |             |
| MPONEN     | GROUP                           |                                                                                         |                                     |                 |                         | Development d             | Description 2 |                      |             |
| Nec        | *Function Code                  | *Comp Group                                                                             | *Manuf                              |                 |                         | Description               | Description 2 | Data Group           |             |
|            | IVC                             | E A1SSC                                                                                 | N/A                                 | =               | Language 1              | Ball control valve,       | PTPE seat     | Class COMIN          |             |
|            |                                 |                                                                                         |                                     |                 | Cangeage 2              |                           |               |                      |             |
|            |                                 |                                                                                         |                                     |                 | Ref Code1               |                           |               |                      |             |
|            |                                 |                                                                                         |                                     |                 |                         |                           |               |                      |             |
|            |                                 |                                                                                         |                                     |                 |                         |                           |               |                      |             |
|            |                                 |                                                                                         |                                     |                 |                         |                           |               |                      |             |
|            |                                 |                                                                                         |                                     |                 |                         |                           |               |                      |             |
|            |                                 |                                                                                         |                                     |                 |                         |                           |               |                      |             |
|            |                                 |                                                                                         |                                     |                 |                         |                           |               |                      |             |
|            |                                 |                                                                                         |                                     |                 |                         |                           |               |                      |             |
|            |                                 |                                                                                         |                                     |                 |                         |                           |               |                      |             |
|            |                                 |                                                                                         |                                     |                 |                         |                           |               |                      |             |
|            |                                 |                                                                                         |                                     |                 |                         |                           |               |                      |             |
| w Comp     | onents Component C              | lass Data G                                                                             | roup Graphic Eleme                  | nts             |                         |                           |               |                      |             |
| w Comp     | onents Component C              | lass Data G                                                                             | roup Graphic Elemen                 | nts             |                         |                           |               |                      |             |
| v Comp     | onents Component C              | Range Min                                                                               | roup Graphic Elemer                 | nts             |                         |                           |               |                      |             |
| w Comp     | component C                     | Range Min<br>Range Max                                                                  | Graphic Elemen                      | nts             |                         |                           |               |                      |             |
| w Comp     | onents Component C              | Range Mar<br>Capacity                                                                   | Graphic Eleme                       | nts             |                         |                           |               |                      |             |
| w Comp     | onents <u>Component C</u>       | Range Man<br>Range Man<br>Capacity<br>crimal Pressure 10                                | Graphic Elemen                      | nts             |                         |                           |               |                      |             |
| w Comp     | conents <u>Component C</u>      | Range Min<br>Range Max<br>Capacity<br>perinal Pressure<br>Deling 10                     | roup Graphic Elemen                 | nts             |                         |                           |               |                      |             |
| w Comp     | onents <u>Component C</u><br>N  | Range Man<br>Range Man<br>Capacity<br>primal Pressure<br>Dometion Type Fr.              | Graphic Elemen                      | ets             |                         |                           |               |                      |             |
| rw Comp    | onents <u>Component C</u><br>No | Range Mar<br>Range Mar<br>Capandy<br>primal Pressure<br>Delling<br>Delling<br>Encidence | Graphic Element<br>Unit<br>PN<br>PN | nts             |                         |                           |               |                      |             |

Kuva 17. Komponenttiryhmän A1SSC-tiedot

Kun komponenttiryhmät oli luotu, aloitettiin massadatan siirto Export/Importtyökalulla. Projektin kotisivulta avattiin datansiirtotyökalu ja työkalusta valittiin import-toiminto. Tiedosto haulla haettiin oikea Excel-tiedosto ja ladattiin se ohjelmaan (Kuva 18). Tiedoston ladattua valittiin Validate-toiminto, mikä varmistaa tiedoston datan yhteensopivuuden ja oikeellisuuden ProElina-tietokantaan. Kun varmistus oli valmis, voitiin valita import to ProElina-toiminto. Ohjelma loi jokaisen komponentin yksilöivän koodausavaimen automaattisesti ja koodasi tietosarakkeiden tiedot oikealle paikalleen tietokantaan. Näin saatiin komponenttiryhmien alle eri kokoiset ja malliset komponentit datakirjastoon.

| Real of |                   |          | 0.0        | 014   | Arc 1   | 0.1 |                                 |                                                          |
|---------|-------------------|----------|------------|-------|---------|-----|---------------------------------|----------------------------------------------------------|
| ncation | Component ID      | Dis 🤑Fut | ic 🌽 Group | Manuf | i →Kay1 | Set | Name 1                          | Name 2                                                   |
| 165     | ITT BA0S 120 N/A  | ITT      | BA0S       | N/A   | 120     |     | 1xPt-100 resistance sensor      | with threaded thermowell EN 1.4404                       |
| anical  | ITT BA0S.160 N/A  | ITT      | BA0S       | N/A.  | 160     |     | 1xPt-100 resistance sensor      | with threaded thermowell EN 1.4404                       |
| ork.    | ITT BA0S 250 N/A  | ITT      | BA0S       | N/A   | 250     |     | 1xPt-100 resistance sensor      | with threaded thermowell EN 1.4404                       |
|         | ITT BA0S.400 N/A  | ITT      | BA0S       | N/A   | 400     |     | 1xPt-100 resistance sensor      | with threaded thermowell EN 1.4404                       |
|         | ITT DA0S.0140 N/A | ITT      | DA0S       | N/A   | 0140    |     | 1xPt-100 resistance sensor      | with welded thermowell D1 EN 1.4404                      |
| ew.     | ITT DA0S.0200 N/A | ITT      | DA0S       | N/A   | 0200    |     | 1xPt-100 resistance sensor      | with welded thermowell D2 EN 1.4484                      |
|         | ITT DA05.0260 N/A | ITT      | DA0S       | N/A   | 0260    |     | 1xPt-100 resistance sensor      | with welded thermowell D5 EN 1.4404                      |
|         | ITT DA0SS 140 N/A | ITT      | DA0SS      | N/A   | 140     |     | 1xPt-100 resistance sensor      | with welded thermowell D1 EN 1.4484                      |
|         | ITT DA0SS.200 N/A | ITT      | DA0SS      | N/A   | 200     |     | 1xPt-100 resistance sensor      | with welded thermowell D2 EN 1.4404                      |
|         | ITT DA0SS 260 N/A | ITT      | DA0SS      | N/A   | 260     |     | 1xPt-100 resistance sensor      | with welded thermowell D5 EN 1.4484                      |
|         | ITT DA0T.140 N/A  | ITT      | DA0T       | N/A   | 140     |     | 1xPt-100 resistance sensor      | with welded thermowell D1 P235GH                         |
|         | ITT DA0T 200 N/A  | ITT      | DA0T       | N/A   | 200     |     | 1xPt-100 resistance sensor      | with welded thermowell D2 P235GH                         |
|         | ITT DA0T.260 N/A  | ITT      | DA0T       | N/A   | 260     |     | 1xPt-100 resistance sensor      | with welded thermowell D5 P235GH                         |
|         | ITT DA0TS 140 N/A | ITT      | DA0TS      | N/A   | 140     |     | 1xPt-100 resistance sensor      | with welded thermowell D1 P235GH                         |
|         | ITT DA0TS 200 N/A | ITT      | DA0TS      | N/A   | 200     |     | 1xPt-100 resistance sensor      | with welded thermowell D2 P235GH                         |
|         | ITT DAUTS 260 N/A | ITT      | DA0TS      | N/A   | 260     |     | 1xPt-100 resistance sensor      | with weided thermowell D5 P235GH                         |
|         | ITT DA0XT.140 N/A | ITT      | DA0XT      | N/A   | 140     |     | 1xPt-100 resistance sensor      | with welded thermowell D1 1.4462 EN Duplex               |
|         | ITT DA0XT 200 N/A | ITT      | DA0XT      | N/A   | 200     |     | 1xPt-100 resistance sensor      | with weided thermowell D2 1 4462 EN Duplex               |
|         | ITT DA0XT.260 N/A | ITT      | DA0XT      | N/A   | 260     |     | 1xPt-100 resistance sensor      | with welded thermowell D5 1.4462 EN Duplex               |
|         | ITT DA0XS 140 N/A | ITT      | DA0XS      | N/A   | 140     |     | 1xPt-100 resistance sensor      | with weided thermowell D1 1 4462 EN Duplex               |
|         | ITT DA0XS 200 N/A | ITT      | DA0XS      | N/A   | 200     |     | 1xPt-100 resistance sensor      | with welded thermowell D2 1,4462 EN Duplex               |
|         | ITT DA0XS 250 N/A | ITT      | DA0XS      | N/A   | 260     |     | 1xPI-100 resistance sensor      | with weided thermowel D5 1 4462 EN Duplex                |
|         | ITT FA4S 160 N/A  | ITT      | FA4S       | N/A   | 160     |     | 1xPt-100 resistance sensor      | with flanged thermowell EN 1 4404                        |
|         | ITT FA4S 250 N/A  | ITT      | FA4S       | N/A   | 250     |     | 1xPI-100 resistance sensor      | with flanged thermowell EN 1 4404                        |
|         | ITT FA4S 400 N/A  | ITT      | FA4S       | N/A   | 400     |     | 1xPt-100 resistance sensor      | with flanged thermowell EN 1 4404                        |
|         | ITT FBSS 160 N/A  | ITT      | FRSS       | N/A   | 160     |     | 1xPI-100 resistance sensor      | with flanged thermosell EN 1 4404                        |
|         | ITT FRSS 250 N/A  | III      | FBSS       | N/A   | 250     |     | 1xPt-100 resistance sensor      | with flanged thermowell EN 1 4404                        |
|         | ITT FBSS 400 N/A  | ITT      | FRSS       | N/A   | 400     |     | 1xPt-100 resistance sensor      | with flamoed thermosell EN 1 4404                        |
|         | ITT TE 01 N/A     | III III  | II         | N/A   | 01      |     | Temperature transmitter         | Rail mounted                                             |
|         | ITT TT 11 N/A     | ITT      | TT         | N/A   | 11      |     | Temperature transmitter         | Field mounted                                            |
|         | ITT TT 24 NHA     | 177      |            | 1404  | 24      |     | Years and the base of the south | Autor and an alternative second and and a selected as an |

Kuva 18. Ladattu massadata Export/Import-ohjelmassa

Tietokanta on Oracle-pohjainen ja se käyttää SQL-koodausta. Export/Importsovellus käyttää samaa koodausta tietojen massasiirrossa, joten Excel-listojen täytyy sisältää metadata välilehti (liite 1). Metadata välilehdeltä löytyy tietokenttien nimimääritys, datakoodaustyyppi ja datan maksimaalinen pituus, joilla määritellään tietokenttien datantallennustapa. Tässä projektissa käytettiin Varchar2- tai numerokoodausta. Numerokoodaus sallii vain numerot ja Varchar2 sallii kirjaimien ja numeroiden käytön tietokentässä. Oracle VARCHAR2 -tutoriaalin (2023) mukaan Varchar2-koodauksessa voidaan valita maksimipituustallennustapa (max\_size) tai bittitallennustapa (BYTE). ProElina- ja Export/Import-sovellukset käyttävät maksimipituustallennustapaa tietokenttien datantallennuksessa. Kuvassa 19 nähdään osa metadatakoodauksesta.

| Column          | Data Type | Max Length |
|-----------------|-----------|------------|
| Component ID    | VARCHAR2  | 45         |
| Dis             | VARCHAR2  | 8          |
| Func            | VARCHAR2  | 4          |
| Group           | VARCHAR2  | 20         |
| Manuf           | VARCHAR2  | 8          |
| Key1            | VARCHAR2  | 10         |
| Set             | VARCHAR2  | 4          |
| Name 1          | VARCHAR2  | 52         |
| Name 2          | VARCHAR2  | 104        |
| Name 1 (lang 2) | VARCHAR2  | 52         |
| Name 2 (lang 2) | VARCHAR2  | 104        |

Kuva 19. Osa metadatakoodista tiedonsiirrossa

Kun Excel-listat saatiin siirrettyä ProElina-tietokantaan, käytiin läpi vanhan projektin komponenttikirjastosta lämpötilalähettimien malleja lisäkomponenttien löytämiseksi. Vanha komponenttikirjasto tulostettiin Export/Import-sovelluksella Excel-listaksi ja siitä etsittiin lisää malleja opinnäytetyön datakirjastoon. Komponentti listausta verrattiin projektin datakirjastoon aiemmin siirrettyihin malleihin, jolloin saatiin poistettua samanlaiset mallit. Listasta karsittiin komponentit, jotka ovat vain tietyn valmistajan erikoiskomponentteja. Näin saatiin luotua yleisiä valmistajasta riippumattomia komponentteja jäljelle jääneistä malleista, jotka lisättiin projektin datakirjastoon Export/Import-sovelluksella.

Instrumenttiasennukset (Hook-up) tarvitsevat määriteltyjä tietoja, minkä takia määritellään asennustyyppitiedot. Niihin kuuluvat instrumenttiasennukseen tarvittavat komponentit eli kenttälaitteet, yhteet, kytkentäkaapelit, kotelot ja kaapit. Asennustyyppien avulla saadaan generoitua asennustyyppikuvia suoraan ProElina-sovelluksesta tietoihin lisättyjen komponenttien pohjalta.

VSR-sovelluksella otettiin toisen projektin instrumenttiasennustyyppien datakirjasto Excel-raporttina, jota käytiin läpi ja valittiin listasta useimmiten käytettyjä instrumenttiasennustyyppejä. Datakirjastosta kopioitiin halutut instrumenttiasennukset opinnäytetyön projektin datakirjaston komponentteihin. Asennustyyppien ja niihin liitettyjen komponenttien tietoja muokattiin valmistajan osalta vastaamaan yleistä N/A-valmistajaa. Kuvassa 20 olevaan lämpötilamittaukseen liitettiin kymmenen eri asennuskomponenttia. Lämpötilamittaukselle tarvittiin laitteen ja kaapelien nimikyltit sekä niiden kiinnittimet, laitekaapelit, kierteellinen asennustuki putkeen ja tiiviste.

| _             | ERY UPDAT                                                                                                    | re) 🕂                                                                  | ×                                                        | <u> </u>            | C Save                                                                                        |                                    |                                                                                                    | COMPONENT                                                                                    | STANDARD   E010                                                                                                    |               |                                                                                         | DEV_TOP@A         | ZEUWDB2 🛈     |
|---------------|----------------------------------------------------------------------------------------------------|------------------------------------------------------------------------|----------------------------------------------------------|---------------------|-----------------------------------------------------------------------------------------------|------------------------------------|----------------------------------------------------------------------------------------------------|----------------------------------------------------------------------------------------------|----------------------------------------------------------------------------------------------------|---------------|-----------------------------------------------------------------------------------------|-------------------|---------------|
| DataG         | roup Name Pla                                                                                                    | ale Std Cables                                                         | FieldEquip                                               | HemDesign Apple     | c Module Asm                                                                                  | Adule Assembly (                   | Cable GraphLib Docum                                                                                                    | iont                                                                                         |                                                                                                    |               |                                                                                         |                   | TIIA.JYRKANNE |
| PONE          | NT                                                                                                    | ment                                                                   |                                                          |                     |                                                                                               |                                    |                                                                                                    |                                                                                              | lescription 1                                                                                                    | Description 2 |                                                                                         |                   |               |
| sc            | *Function Con                                                                                                    | de *Comp G                                                             | roup                                                     | *Comp Manufactu     | rer *K                                                                                        | ey1                                | Set                                                                                                    | Language 1                                                                                   | Tampenturo Management                                                                                                    | Trin IR       |                                                                                         |                   |               |
|               | IV.                                                                                                    | TTRS                                                                   |                                                          | N/A                 | 02                                                                                            |                                    | H-UP                                                                                                    | Language 2                                                                                   | iomperature measurement,                                                                                                    | in in ap      |                                                                                         |                   |               |
|               | IY                                                                                                    | TTRS                                                                   |                                                          | N/A                 | 03                                                                                            |                                    | H-UP                                                                                                    |                                                                                              |                                                                                                    |               |                                                                                         |                   |               |
|               | IV.                                                                                                    | TTRS                                                                   |                                                          | N/A                 | 04                                                                                            |                                    | H-UP                                                                                                    | Type1                                                                                        |                                                                                                    | Value         | Unit                                                                                    |                   |               |
|               | IV.                                                                                                    | TTRS                                                                   |                                                          | N/A                 | 10                                                                                            |                                    | H-UP                                                                                                    | Type2                                                                                        |                                                                                                    | Dimension 1   |                                                                                         | Name Plate        |               |
|               | TY .                                                                                                    | TTRT                                                                   |                                                          | N/A                 | 15                                                                                            |                                    | H-UP                                                                                                    | Type 3                                                                                       |                                                                                                    | Dimension 2   |                                                                                         | Category          |               |
|               | IV.                                                                                                    | TTRT                                                                   |                                                          | N/A                 | 15                                                                                            |                                    | H-UP                                                                                                    | Ref Code 1                                                                                   |                                                                                                    | HeightLength  |                                                                                         | Data Group        |               |
|               | IY                                                                                                    | TTRT                                                                   |                                                          | N/A                 | 15                                                                                            | 1                                  | H-UP                                                                                                    | Ref Code 2                                                                                   |                                                                                                    | Width/Diam    |                                                                                         | Class CO          | MMIN          |
|               | IV.                                                                                                    | TTRT                                                                   |                                                          | N/A                 | 153                                                                                           |                                    | H-UP                                                                                                    | Long Description                                                                             | ~                                                                                                    | Weight        |                                                                                         | _                 |               |
|               | IY                                                                                                    | = TTRT                                                                 | 1                                                        | NIA                 | Ξ 10                                                                                          |                                    | H-UP E                                                                                                    |                                                                                              |                                                                                                    |               |                                                                                         |                   |               |
|               | R.                                                                                                    | TTRT                                                                   |                                                          | N/A                 | 15                                                                                            |                                    | H-UP                                                                                                    |                                                                                              |                                                                                                    |               |                                                                                         |                   |               |
|               |                                                                                                    |                                                                        |                                                          |                     |                                                                                               |                                    | < 7 of 8 >                                                                                                    |                                                                                              |                                                                                                    |               |                                                                                         |                   |               |
| npone         | nt Class Data                                                                                                    | Component                                                              | ltems                                                    | Data Group          | Graphic Elemer                                                                                | its Terminals                      | < 7 of 8 > safety Data                                                                                                    | Item Maintenance                                                                             |                                                                                                    |               |                                                                                         |                   |               |
| npone<br>ert  | nt Class Data                                                                                                    | Component                                                              | forms<br>*Comp G                                         | Data Group          | Graphic Elemer                                                                                | ıts Terminals                      | < 7 of 8 > s Safety Data "Key1                                                                                                    | Item Maintenance<br>Descriptio                                                               | 1 Individually & Overall Screened Cable                                                                                                    |               | Va                                                                                      | lue               | Unit          |
| ipone<br>ert  | nt Class Data<br>•Item •Fs<br>F1 EIC                                                                                                    | Component I<br>unction Code                                            | *Comp G<br>YS                                            | Data Group          | Graphic Elemen<br>*Manuf<br>NA                                                                | ıts Terminal:                      | < 7 of 8 > s Safety Data *Key1 020                                                                                                    | Itom Maintenance<br>Descriptio<br>Descriptio                                                 | 1   Individually & Overall Screened Cable                                                                                                    |               | Va<br>Dimension 1 2                                                                     | lue<br>pairs      | Unit          |
| npone<br>ort  | ritem *Fa<br>F1 EIC<br>P2 DN                                                                                                    | Component I<br>unction Code                                            | YS<br>CS                                                 | Data Group<br>iroup | Graphic Elemen<br>*Manuf<br>N/A<br>N/A                                                        | ts Terminal:                       | < 7 of 8 ><br>s Safety Data *Key1 020 46                                                                                                    | Rom Maintenance<br>Descriptio<br>Descriptio<br>Typ                                           | 1 Individually & Overall Screened Cable 2 2 pair (gray) 4 Alte 7402 Ctr / L1A                                                                                                    |               | Va<br>Dimension 1<br>Dimension 2                                                        | lue<br>pairs      | Unit          |
| npon6<br>ort  | rit Class Data                                                                                                    | Component I<br>unction Code                                            | YS<br>CS<br>PP                                           | Data Group          | Graphic Elemen<br>•Manuf<br>NiA<br>NiA<br>NiA                                                 | ts Torminal:                       | < 7 of 8 ><br>s Safety Data<br>*Key1<br>020<br>46<br>12                                                                                                    | Itom Maintenance<br>Descriptio<br>Descriptio<br>Typ<br>Typ                                   | 1 Individually & Overall Screened Cable 2 Datri (prey) 4 Jakes 7442 Cor LLA 2 2 Log 4.0 5-0.5 mm <sup>2</sup>                                                                                                    |               | Va<br>Dimension 1 2<br>Dimension 2<br>Otty 1                                            | lue<br>pairs      | Unit          |
| npon (<br>ort | rit Class Data                                                                                                    | Component I<br>unction Code                                            | VS<br>CS<br>PP<br>IS                                     | Data Group          | Graphic Elemen<br>Mianuf<br>Nia<br>Nia<br>Nia<br>Nia                                          | ts Terminal:                       | < 7 or 8 ><br>s Safety Data  *Key1 020 46 12 30/31C                                                                                                    | Itom Maintenance<br>Descriptio<br>Descriptio<br>Τγρ<br>Τγρ<br>Τγρ                            | 1         Individually & Overall Screened Cable           2         2 pair (story)           3         ARE - 2440 Cir / L1A           2         2 22(2-1)(0.6-0.5 me/t)           3         (may - 214)           3         (may - 214)           4         (may - 214)           3         (may - 214)           4         (may - 214)           4         (may - 214)           4         (may - 214) |               | Va<br>Dimension 1<br>Dimension 2<br>Oty 1<br>Notet                                      | loe<br>pairs      | Unit          |
| npon (<br>ort | ritem *Fa<br>F1 EIC<br>P2 DON<br>P3 DON<br>U1 DON<br>U3 DC                                                                                                    | Component I<br>unction Code<br>C<br>M<br>M<br>M                        | Comp C<br>YS<br>CS<br>PP<br>IS<br>XX                     | Data Group          | Graphic Elemen<br>Manuf<br>NA<br>NA<br>NA<br>NA<br>NA<br>NA                                   | ıts Terminalı                      | < <tr>         7         or 8         &gt;           s         Safoty Data         *           *Key1         020         46           12         30/31C         001           001        </tr>                                                                                                    | Itom Maintenance<br>Descriptio<br>Descriptio<br>Typ<br>Typ<br>Typ<br>Ref Coc                 | 1 Individually & Overall Screened Cable<br>2 Davis (gay)<br>1 Alle 7482 Cr / L1A<br>2 Di2-1/10-5-0.5 mm <sup>3</sup><br>3 (gay)<br>5                                                                                                    |               | Va<br>Dimension 1<br>Dimension 2<br>Olfy 1<br>Note 1<br>Note 2                          | lue<br>pairs      | Unit          |
|               |                                                                                                    |                                                                        |                                                          |                     |                                                                                               |                                    |                                                                                                    |                                                                                              |                                                                                                    |               |                                                                                         |                   |               |
| npone<br>ort  | *Item         *Pa           F1         EIC           P2         DOM           P3         DOM           U1         DOM           U3         DC           U4         DC                                                  | Component I<br>unction Code<br>0<br>M<br>M                             | Itoms Comp C YS CS PP IS XX XX                           | Data Group          | Graphic Elemen<br>Misnuf<br>NiA<br>NiA<br>NiA<br>NiA<br>NiA<br>NiA<br>NiA                     | tts Terminalt                      | < 7 or 8 ><br>Safety Data  *Kay1 029 46 12 30/31C 001 002                                                                                                    | Itom Maintenance<br>Descriptio<br>Descriptio<br>Typ<br>Typ<br>Ref Cod<br>Ref Cod             | Individually & Overall Screened Cable           2         2xxx (row)           Alter T4EE OF /LEA           2         2xxx (row)           3         Alter T4EE OF /LEA           2         2xxx (row)           3         (mm)           3         (mm)           2         2                                                                                                    |               | Va<br>Dimension 1 2<br>Dimension 2<br>Off 1<br>Note 1<br>Supplier pr                    | lue<br>pairs      | Unit<br>m     |
| ort           | *fterm         *f4           F1         EIC           P2         DON           P3         DON           U1         DON           U3         DC           U4         DC           W1         WE                         | Component I<br>unction Code<br>M<br>M<br>M                             | Cos<br>PP<br>IS<br>XX<br>LTA                             | Data Group          | Graphic Elemen<br>Misnuf<br>NG<br>NG<br>NG<br>NG<br>NG<br>NG<br>NG<br>NG<br>NG<br>NG          | tts Terminalt<br>Manufacturer Code | < 7 of 8 ><br>s Safety Data<br>*Key1<br>029<br>46<br>12<br>30/31C<br>001<br>602<br>402<br>402<br>403<br>404<br>404<br>405<br>405 | Nom Maintenance<br>Descriptio<br>Descriptio<br>Typ<br>Typ<br>Typ<br>Ref Cod                  | 1 [Individually & Orwalt Screened Cable<br>2 [246 (gray)<br>2 [247] (246) (247)<br>2 [202-1)(25-6-55 cm <sup>2</sup> )<br>3 [277]<br>2 [272-1)(25-6-55 cm <sup>2</sup> )<br>3 [277]<br>2 [272]                                                                                                    |               | Va<br>Dimension 1<br>Dimension 2<br>Otry 1<br>Note 1<br>Supplier<br>Installer 3         | loe<br>pairs<br>U | Unit<br><br>m |
| rt            | *fterm         *F4           F1         EIC           P2         DOM           P3         DOM           U1         DOM           U3         DC           V4         DC           W1         WE           W2         WE | Component I<br>unction Code<br>C<br>M<br>M<br>M<br>IS<br>ES<br>ES<br>E | Comp C<br>YS<br>CS<br>PP<br>IS<br>XX<br>XX<br>LTA<br>LTA | Data Group<br>Iroup | Graphic Element<br>NA<br>NA<br>NA<br>NA<br>NA<br>NA<br>NA<br>NA<br>NA<br>NA<br>NA<br>NA<br>NA | ts Terminals<br>Manufacturer Code  | < 7 of 6 ><br>Safety Data **Key1 020 46 12 3031C 001 002 462 462 462 462 462 462 462 462 462 46                                                                                                    | Nom Maintenance<br>Descriptio<br>Descriptio<br>γιρ<br>γιρ<br>γιρ<br>γρ<br>Ref Cot<br>Ref Cot | 1 [Individually & Orenal Streamed Cable<br>2 David (regor)<br>2 David (regor)<br>2 David S-45 Remt<br>3 (gray)<br>2 [<br>2                                                                                                    |               | Vs<br>Dimension 1<br>Dimension 2<br>Oty 1<br>Note1<br>Note2<br>Suppler p<br>Installer 3 | los<br>pales<br>U | Unit          |

Kuva 20. Asennustyyppi ja siihen liitetyt asennuskomponentit

Asennustyyppikuvien standardin mukainen dokumenttinumero on i424, jossa i tarkoittaa instrumentoinnin ja automaation dokumentointia ja 424 on asennustyyppikuvien numero. Asennustyyppikuvissa yksilöidään kaikki instrumenttiasennukseen tarvittavat komponentit ja niissä luetteloidaan komponentit määrineen. Asennustyyppikuvien generointia varten tarvittiin grafiikkasymboleita ja ne kopioitiin toisen projektin projektikansiosta. Hakupolkuna käytettiin: Project Folder  $\rightarrow$  Gen  $\rightarrow$  Acad  $\rightarrow$  i424. Kopioitava kansio i424 sisältää rule-määrittelyt generoitavien kuvien kehysteksteille ProElinan tietojen ja AutoCAD:n dwg-kuvien välillä, jolloin saadaan asennustyyppikohtaiset tiedot kuviin (Kuva 21).

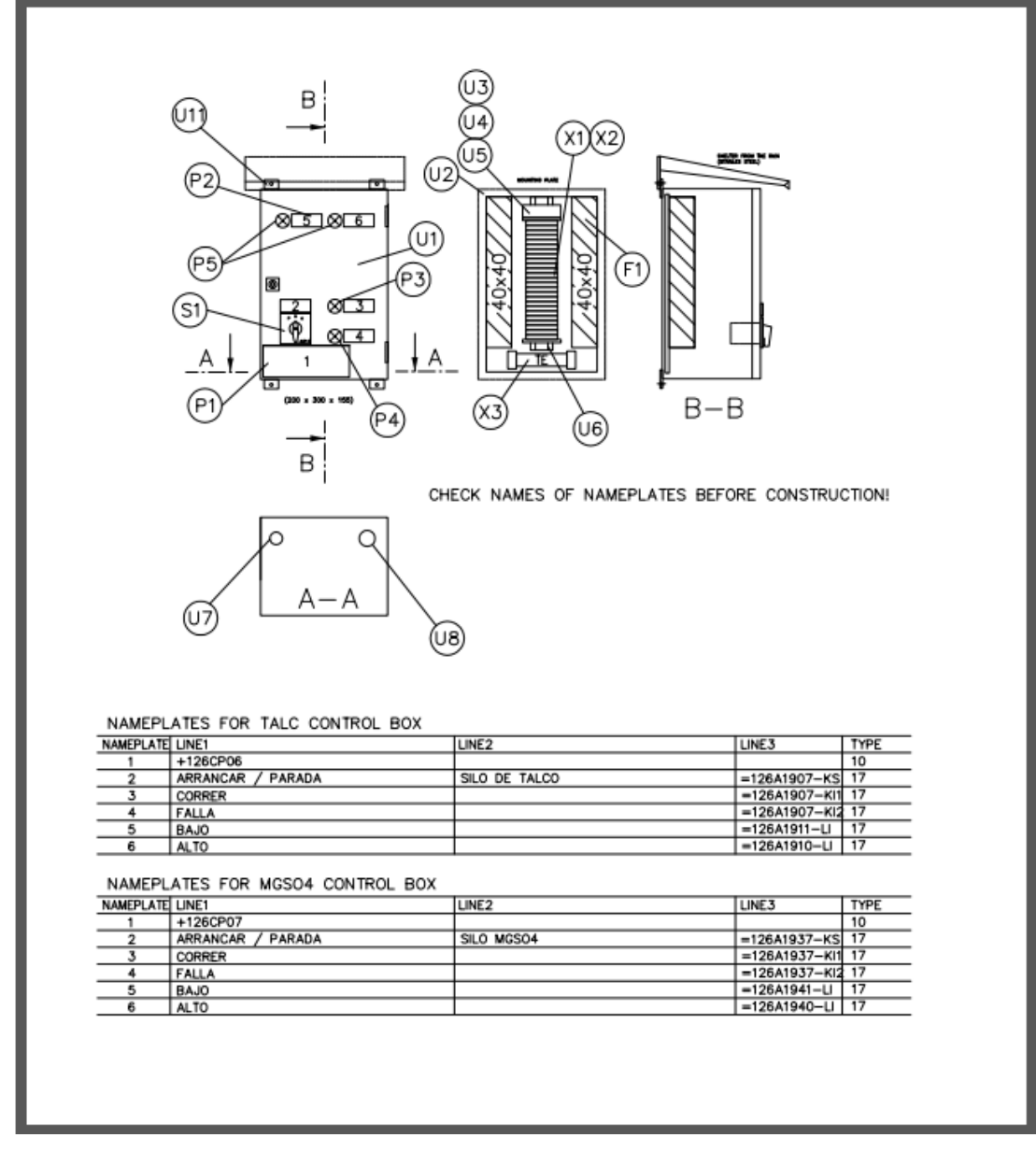

Kuva 21. Kenttäkotelon asennustyyppikuva B026.dwg

Grafiikkasymbolikuvien lisäksi grafiikan nimitieto lisättiin ProElina-sovelluksen Graphic Library -datakirjastoon. Tämän nimitiedon avulla asennustyyppikuvat liitetään instrumenttiasennuksiin, jolloin nimitiedot hakevat samannimisen grafiikkasymbolin projektikansiosta ja asennustyyppikuvat generoituvat automaattisesti. Osa grafiikkasymboleista kopioitiin asennustyyppikuvien mukana automaattisesti. Lopuksi verrattiin molempien projektien grafiikkakirjastoja, minkä avulla kopioitiin yksitellen kaikki siirtymättömät grafiikat. Nimitietojen kopiointipolkuna käytettiin: Application menu  $\rightarrow$  Tools  $\rightarrow$  Copy Library Data  $\rightarrow$  Graphic Library -välilehdeltä  $\rightarrow$  hakuvalinnat: Type ja Symbol Name, joissa käytettiin tyyppinä i424 ja aiemmin kopioitumattoman grafiikkasymbolin nimi, esimerkiksi LTRS01S-radiometrinen pinnanmittaus (Kuva 22).

|                                     |                                                                                             |                                                                                                    | COPY LIBRARY DA                                                                                                    | TA   JP200                 |                        |                 | DEV_TOP@AZEUWDB2 () |
|-------------------------------------|---------------------------------------------------------------------------------------------|----------------------------------------------------------------------------------------------------|----------------------------------------------------------------------------------------------------|----------------------------|------------------------|-----------------|---------------------|
|                                     |                                                                                             |                                                                                                    |                                                                                                    |                            |                        |                 | TILA_JYRKANN        |
|                                     |                                                                                             |                                                                                                    |                                                                                                    |                            |                        |                 |                     |
| Current Copy                        | From Project                                                                                |                                                                                                    | To Project                                                                                                    | Transact ID                |                        |                 |                     |
|                                     |                                                                                             |                                                                                                    |                                                                                                    | -                          |                        |                 |                     |
| Copy History                        | From Project                                                                                |                                                                                                    | To Project                                                                                                    | Transact ID                | Date / Time            | User ID         |                     |
|                                     |                                                                                             |                                                                                                    | DEV_TOP                                                                                                    |                            |                        | TIIA.JYRKANNE   |                     |
|                                     |                                                                                             |                                                                                                    |                                                                                                    |                            |                        |                 |                     |
|                                     |                                                                                             |                                                                                                    |                                                                                                    |                            |                        |                 |                     |
|                                     |                                                                                             |                                                                                                    |                                                                                                    |                            |                        |                 |                     |
|                                     |                                                                                             |                                                                                                    |                                                                                                    |                            |                        |                 |                     |
|                                     |                                                                                             |                                                                                                    | DEV_TOP                                                                                                    |                            |                        | TIIA.JYRKANNE   |                     |
|                                     |                                                                                             |                                                                                                    |                                                                                                    |                            |                        |                 |                     |
|                                     | 0.11.0.1                                                                                    | D                                                                                                    |                                                                                                    | North Course and Course    |                        | A MILLA         |                     |
| Applic Type Task Template Conn Tmpl | Cable Set                                                                                   | Power Dim Compor                                                                                                    | nent Group Component                                                                                                    | Signal Group Data Group Ad | dress Graphic Lib      | Valilehti       |                     |
|                                     | Tree                                                                                        | Sumbal                                                                                                    | Name                                                                                                    |                            |                        |                 |                     |
|                                     | 1424                                                                                        | E XS01                                                                                                    | Indite                                                                                                    |                            |                        | Add Graphic Lib |                     |
|                                     |                                                                                             |                                                                                                    |                                                                                                    |                            |                        |                 |                     |
|                                     | ID                                                                                          | Description                                                                                                    |                                                                                                    |                            | Exists in current Proj | Ref created     |                     |
|                                     |                                                                                             |                                                                                                    |                                                                                                    |                            |                        |                 |                     |
|                                     |                                                                                             |                                                                                                    |                                                                                                    |                            |                        |                 |                     |
|                                     | Symbol Nar                                                                                  | ne                                                                                                    |                                                                                                    |                            |                        |                 |                     |
|                                     | Symbol Nar                                                                                  | ne                                                                                                    | a                                                                                                    |                            |                        |                 |                     |
|                                     | Symbol Nan<br>Doc Type                                                                      | ne<br>Symbol Name                                                                                                    | Q<br>Description 1                                                                                                    |                            |                        |                 |                     |
|                                     | Symbol Nan<br>Doc Type<br>1424                                                              | ne<br>Symbol Name<br>A01                                                                                                    | Q<br>Description 1<br>General notes on ty                                                                                                    |                            |                        |                 |                     |
|                                     | Symbol Nan<br>Doc Type<br>1424<br>1424                                                      | ne<br>Symbol Name<br>A01<br>A11                                                                                                    | C<br>Description 1<br>General notes on ty                                                                                                    |                            |                        |                 |                     |
|                                     | Symbol Nan<br>Doc Type<br>1424<br>1424<br>1424                                              | ne<br>Symbol Name<br>A01<br>A11<br>A12                                                                                                    | Q<br>Description 1<br>General notes on ty 0<br>General standards 1<br>Installation amange                                                                                                    |                            |                        |                 |                     |
|                                     | Symbol Nam<br>Doc Type<br>1424<br>1424<br>1424<br>1424                                      | ne<br>Symbol Name<br>A01<br>A11<br>A12<br>A41                                                                                                    | Q<br>Description 1<br>General notes on ty 0<br>General standards f<br>Installation arrange<br>Mounting supports                                                                                                    |                            |                        |                 |                     |
|                                     | Symbol Nam<br>Doc Type<br>1424<br>1424<br>1424<br>1424<br>1424                              | symbol Name<br>A01<br>A11<br>A12<br>A41<br>A41<br>A41M                                                                                                    | C<br>Description 1<br>General roles on ty 0<br>General standards f<br>Installation anange<br>Mounting supports f                                                                                                    |                            |                        |                 |                     |
|                                     | Symbol Nam<br>Doc Type<br>1424<br>1424<br>1424<br>1424<br>1424<br>1424                      | ne<br>Symbol Name<br>A01<br>A11<br>A12<br>A41<br>A41M<br>A41M2                                                                                                    | Q<br>Description 1<br>General notes on ty<br>General standards f<br>Installation anange<br>Mounting supports f<br>Mounting supports f                                                                                                    |                            |                        |                 |                     |
|                                     | Symbol Nam<br>Doc Type<br>1424<br>1424<br>1424<br>1424<br>1424<br>1424<br>1424<br>142       | ne<br>Symbol Name<br>A01<br>A11<br>A12<br>A41<br>A41<br>A41<br>A41M2<br>A42                                                                                                    | Cerear Inter on ty-<br>General Inter on ty-<br>General Inter on ty-<br>Installation amoge.<br>Mounting supports f.<br>Mounting supports f.<br>Mounting supports f.                                                                                                    |                            |                        |                 |                     |
|                                     | Symbol Nan<br>Doc Type<br>1424<br>1424<br>1424<br>1424<br>1424<br>1424<br>1424              | ne<br>Symbol Name<br>A01<br>A11<br>A12<br>A41<br>A41M<br>A41M<br>A41M2<br>A42<br>A42<br>A42<br>A42<br>A42                                                                                                    | Description 1     General interior of y      General interior of y     General interior of y     Mounting supports f.     Mounting supports f.     Mounting supports f.     Mounting supports f.                                                                                                    |                            |                        |                 |                     |
|                                     | Symbol Nam<br>Doc Type<br>1424<br>1424<br>1424<br>1424<br>1424<br>1424<br>1424<br>142       | ne<br>Symbol Name<br>Afri<br>Afri | Conscription 1<br>General Index on ty<br>Operand Index on ty<br>Institution anange<br>Mounting supports f<br>Mounting supports f<br>Mounting supports f<br>Mounting supports f                                                                                                    |                            |                        |                 |                     |
|                                     | Symbol Nam<br>Doc Type<br>1424<br>1424<br>1424<br>1424<br>1424<br>1424<br>1424<br>142       | ne<br>Symbol Kame<br>A01<br>A12<br>A12<br>A41<br>A41<br>A41<br>A41<br>A42<br>A42<br>A42<br>A42<br>A43<br>A43<br>A43<br>2                                                                                                    | Description 1     Description 2     General standards f.     Instatistica anage.     Mounting supports f.     Mounting supports f.     Mounting supports f.     Mounting supports f.     Mounting supports f.     Mounting supports f.     Mounting supports f.     Mounting supports f.     Mounting supports f.                                                                                                    | Copy Caur For              |                        |                 |                     |
|                                     | Symbol Nam<br>Doc Type<br>1424<br>1424<br>1424<br>1424<br>1424<br>1424<br>1424<br>142       | e<br>Symbol Name<br>A01<br>A11<br>A12<br>A14<br>A14<br>A14<br>A14<br>A2<br>A2<br>A2<br>A2<br>A2<br>A3<br>A3<br>A2<br>A3<br>A4<br>A2<br>A4<br>A2<br>A4<br>A3<br>A4<br>A4<br>A4<br>A4<br>A4<br>A4<br>A4<br>A4<br>A4<br>A4                                                                                                    | Description 1     General intelsion by     General intelsion thy     Mounting supports f.,     Mounting supports f.,     Mounting supports f.,     Mounting supports f.,     Mounting supports f.,     Mounting supports f.,     Mounting supports f.,     Mounting supports f.,     Mounting supports f.,     Mounting supports f.,     Mounting supports f.,     Mounting supports f.,                                                                                                    | Copy Clear Form            | •                      |                 |                     |
|                                     | Symbol Nam<br>Doc Type<br>1424<br>1424<br>1424<br>1424<br>1424<br>1424<br>1424<br>142       | es<br>Symbol Name<br>Af1<br>Af2<br>Af2<br>Af4<br>Af4<br>Af4<br>Af4<br>Af4<br>Af4<br>Af4<br>Af4<br>Af4<br>Af4                                                                                                    | C<br>Description 1<br>General rotes on ty-<br>General rotes on ty-<br>General relations annye-<br>Mounting supports f.<br>Mounting supports f.<br>Mounting supports f.<br>Mounting supports f.<br>Mounting supports f.<br>Mounting supports f.<br>Mounting supports f.                                                                                                    | Ciąy Clau For              | •                      |                 |                     |
|                                     | Symbol Nam<br>Doc Type<br>1424<br>1424<br>1424<br>1424<br>1424<br>1424<br>1424<br>142       | e<br>Symbol Name<br>A01<br>A11<br>A12<br>A41<br>A41<br>A41<br>A41<br>A41<br>A42<br>A42<br>A42<br>A42<br>A43<br>A43<br>A43<br>A43<br>A43<br>A43<br>A43<br>A43                                                                                                    | Description 1     General Index on ty-     General Index on ty- | Copy Clear Form            | •                      |                 |                     |
|                                     | Symbol Nam<br>Doc Type<br>1424<br>1424<br>1424<br>1424<br>1424<br>1424<br>1424<br>142       | er<br>50%bol Name<br>A01<br>A11<br>A12<br>A41<br>A41<br>A41<br>A41<br>A42<br>A42<br>A42<br>A42<br>A43<br>A42<br>A43<br>A43<br>A43<br>A43<br>A43<br>A43<br>A43<br>A45<br>A51<br>A51<br>A51<br>A51<br>A51<br>A51<br>A51<br>A5                                                                                                    | C<br>Description 1<br>General Index on ty<br>General Index on ty<br>Institution analysis<br>Mauring supports f<br>Mauring supports f<br>Mauring supports f<br>Mauring supports f<br>Mauring supports f<br>Mauring supports f<br>Mauring supports f<br>Mauring supports f<br>Mauring supports f<br>Mauring supports f<br>Mauring supports f<br>Mauring supports f<br>Bots for mounting 5<br>Fride of rame glates                                                                                                    | Copy Coal Form             | •                      |                 |                     |
|                                     | Symbol Run<br>Do: Type<br>424<br>424<br>424<br>424<br>424<br>424<br>424<br>424<br>424<br>42 | ee<br>Symbol Name<br>A01<br>A11<br>A12<br>A41<br>A41<br>A41<br>A42<br>A42<br>A42<br>A42<br>A43<br>A43<br>A43<br>A43<br>A43<br>A43<br>A44<br>A44                                                                                                    | C<br>Description 1<br>General data dark 1.<br>Installation annoe.<br>Mounting supports 1.<br>Mounting supports 1.<br>Mounting supports 1.<br>Mounting supports 1.<br>Mounting supports 1.<br>Mounting supports 1.<br>Mounting supports 1.<br>Mounting supports 1.<br>Mounting supports 1.<br>Mounting supports 1.<br>Mounting supports 1.<br>Mounting supports 1.<br>Mounting supports 1.<br>Bots for mounting 1.<br>Future of name gitter                                                                                                    | Copy Coair Form            | •                      |                 |                     |

Kuva 22. Grafiikkasymbolitietojen kopiointi toisesta projektista

Kun ModeACAD-sovelluksella piirretään kaavioita, valitaan grafiikkasymbolit suoraan valikosta ja niiden attribuuttitiedot siirtyvät automaattisesti kuvan mukana. Attribuuttitiedot määrittelevät kuvaan tulevat symbolitiedot ja niitä voidaan katsoa datakirjaston polusta: Application data  $\rightarrow$  Graphic Library  $\rightarrow$  Attributes. Piirikaavioiden standardin mukainen dokumenttinumero on i253, jossa i tarkoittaa instrumentoinnin ja automaation dokumentointia ja 253 piirikaavioiden numeroa. Piirikaaviossa esitetään kenttälaitteiden, koteloiden ja kaappien kytkennät kaapeleilla eli piirikohtaiset kytkennät, ne generoidaan automaattisesti ProElina-sovelluksen piiritietojen mukaan. Erilaiset grafiikkasymbolit yhdistetään piirikaavioon yhtenäiseksi kuvaksi ja niille voidaan määritellä koordinaatit, jotka yhteensopivat AutoCAD-ympäristöön (Kuva 23). Piirikaavioiden grafiikkasymbolit ja määrittelyt kopioitiin toisesta projektista ja hakupolkuna käytettiin: Project Folder  $\rightarrow$  Gen  $\rightarrow$  Acad  $\rightarrow$  i253. Grafiikkasymboleiden tiedot kopioitiin toisesta projektista ProElina-sovelluksella polusta: Application menu  $\rightarrow$ Tools  $\rightarrow$  Copy Library Data  $\rightarrow$  Graphic Library -välilehdeltä  $\rightarrow$  hakuvalinnat: Type ja Symbol Name, joissa käytettiin tyyppinä i253 ja symbolinimen tilalla %-merkkiä. %-merkki tarkoittaa määrittelemätöntä, jolloin haku etsii kaikki eri mallit kyseisen hakuvalinnan kohdalta.

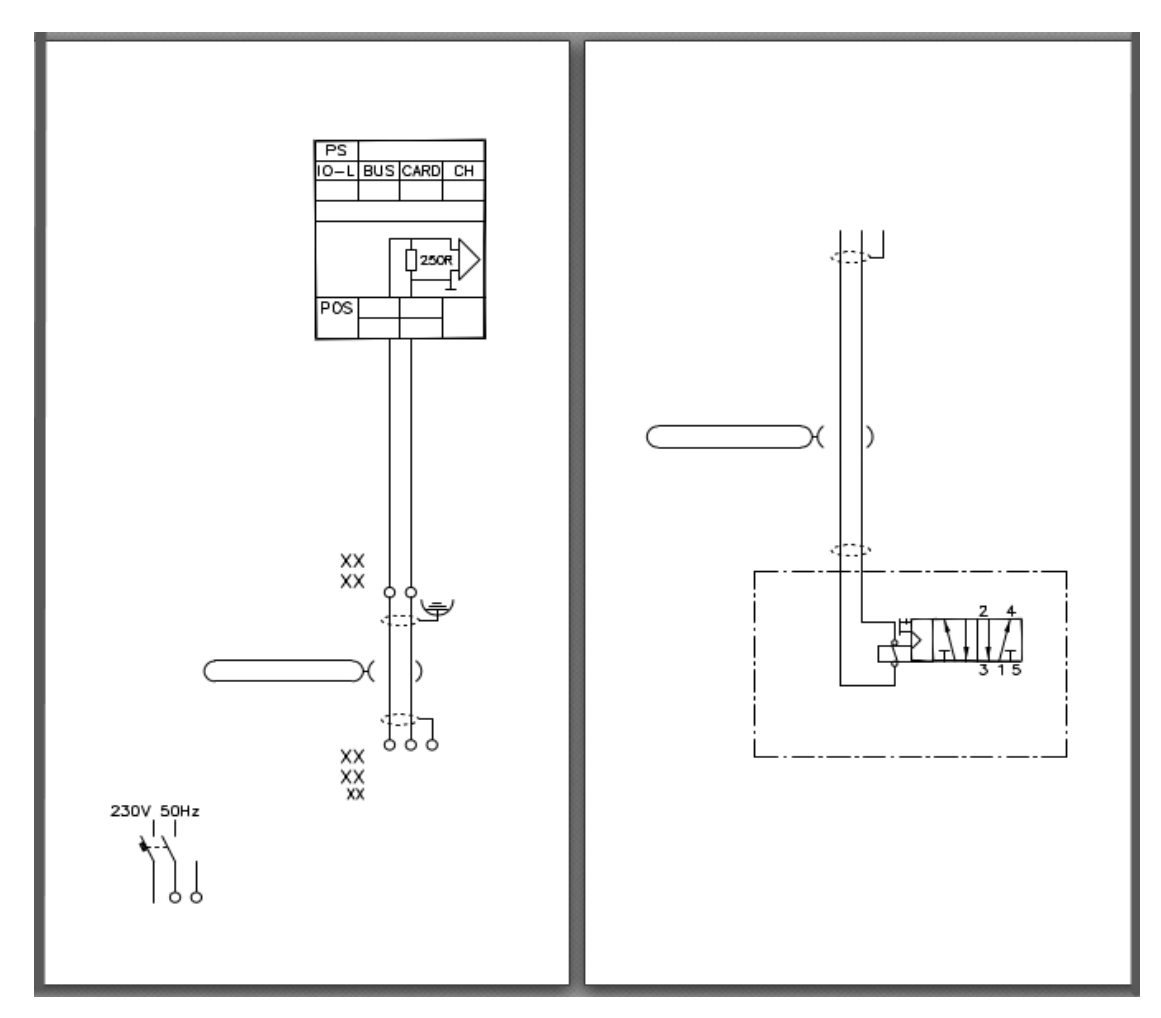

Kuva 23. Piirikaavion grafiikkasymbolit HAIA102S\_2 (vasemmalla) ja KVO011 (oikealla)

Kytkentäkuvien standardin mukainen dokumenttinumero on i442, jossa i tarkoittaa instrumentoinnin ja automaation dokumentointia ja 442 kytkentäkuvien numeroa. Kytkentäkuvissa näytetään kaikki kytkennät tarkasti liitintasolla, niissä näytetään sähkö- ja signaalikytkennät kenttälaitteiden kytkennöistä, IOkorteista ja riviliittimistä kaikista koteloista, kaapeista ja ohjausjärjestelmistä (Kuva 24). Kytkentäkuvien grafiikkasymbolit ja määrittelyt kopioitiin toisesta projektista polusta: Project Folder  $\rightarrow$  Gen  $\rightarrow$  Acad  $\rightarrow$  i442. Grafiikkasymbolien tiedot kopioitiin ProElina-sovelluksen polusta: Application menu  $\rightarrow$  Tools  $\rightarrow$ Copy Library Data  $\rightarrow$  Graphic Library -välilehdeltä  $\rightarrow$  hakuvalinnat: Type ja Symbol Name, joissa käytettiin tyyppinä i442 ja symbolinimen tilalla %-merkkiä.

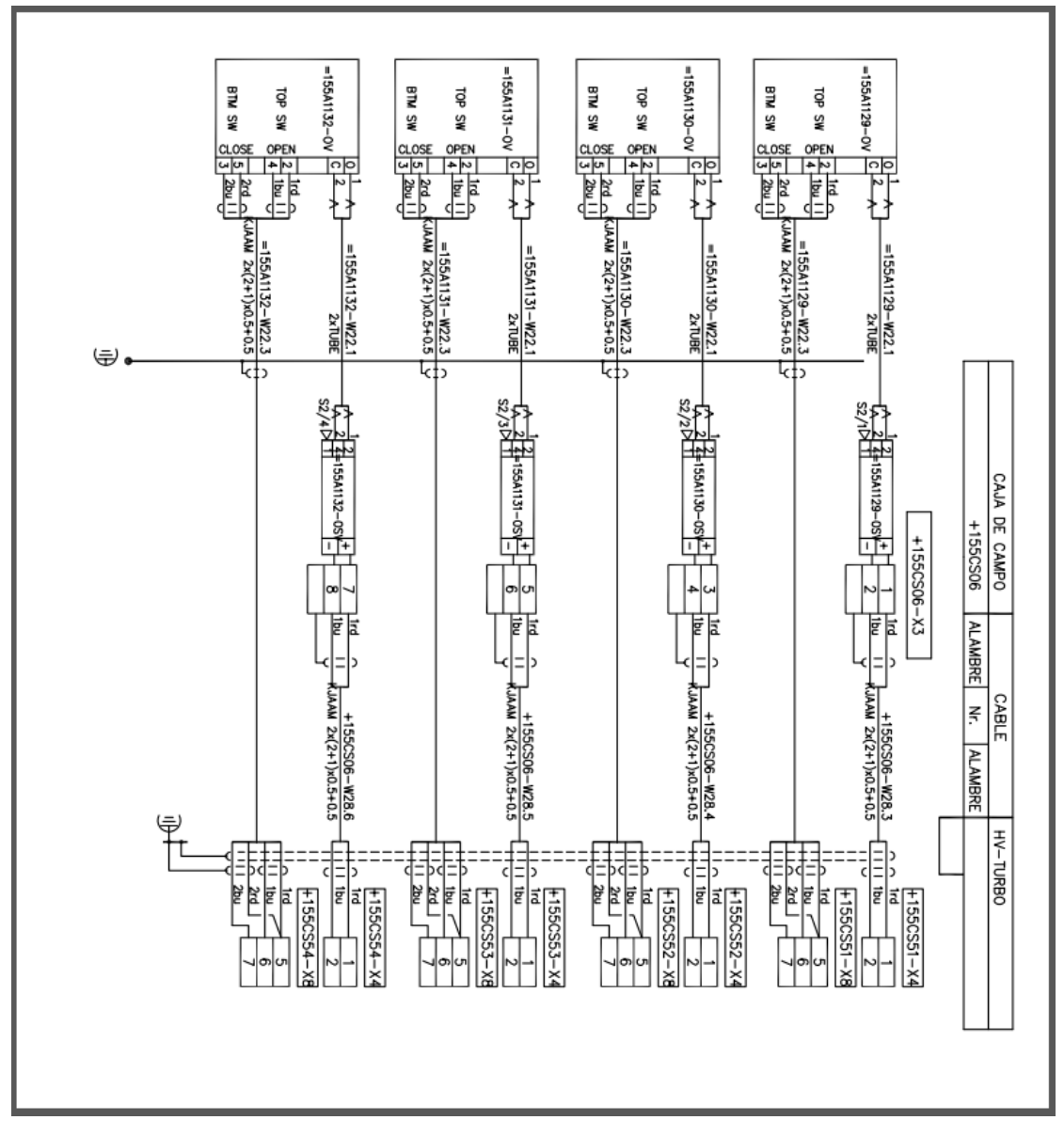

Kuva 24. Kytkentäkuvan grafiikkasymboli XMAI32S

DIN-toimintakaavioiden standardin mukainen dokumenttinumero on i262, jossa i tarkoittaa instrumentoinnin ja automaation dokumentointia ja 262 toimintakaavioiden numeroa. Toimintakaavioissa kuvataan piirin ohjauksen yksityiskohtaista toimintaa ja kytkentöjä. Kuvassa 25 virtauskytkimen rajatiedolla annetaan hälytys operaattorin ajokaavionäytölle ja signaaliviesti toiselle piirille. Sekvenssikaaviot tehdään samaan tapaan kuin toimintakaaviot. Niissä kuvataan sekvenssi askeleina sekä niiden toimenpiteinä ja siirtymisehtoina. Toimintakaavioiden grafiikkasymbolit otettiin aiemman opinnäytetyön tuotoksesta, joka tehtiin samalle yritykselle (Hölttä 2019). Grafiikkasymbolit kopioitiin polkuun: Project Folder  $\rightarrow$  Gen  $\rightarrow$  Acad  $\rightarrow$  i262  $\rightarrow$  sym.

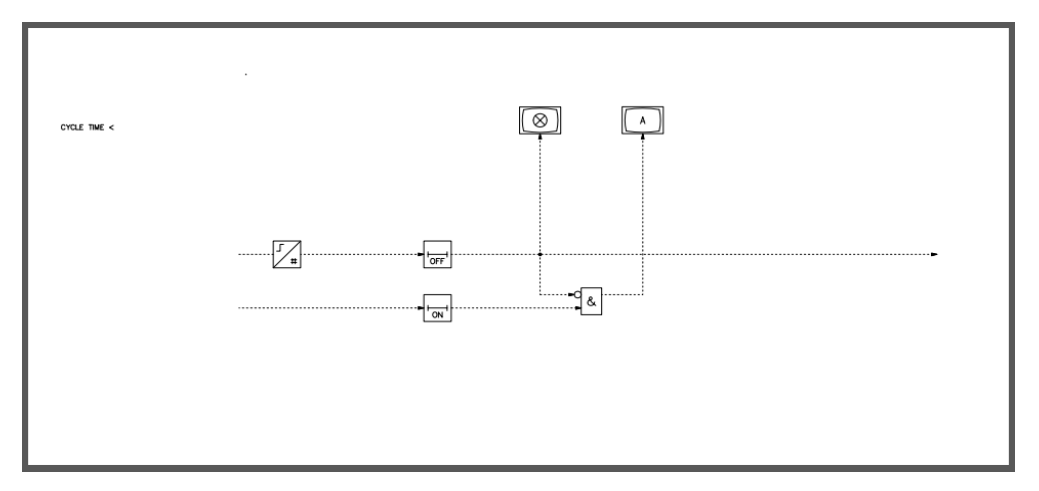

Kuva 25. DIN-toimintakaavion symboligrafiikka JFS\_11.dwg-kuva

Jotta ProElina-sovellus pystyy generoimaan toimintakaavioita, luotiin grafiikkasymboleille nimitiedot (Kuva 26). Datakirjastoon luoduilla grafiikkanimitiedoilla haetaan generointivaiheessa vastaavan niminen grafiikkasymboli projektikansiosta. Grafiikoille voidaan antaa koordinaattitiedot, jotta toimintakaavion grafiikkasymbolit asettuvat oikealle paikalleen kaaviokuvaan.

|                                                | E S Save                | GRAPHIC L        | IBRARY   E008                    | DE     | EV_TOP@AZEUWDB2 () 🛕 🖉 🕞         |
|------------------------------------------------|-------------------------|------------------|----------------------------------|--------|----------------------------------|
| ApplicationData Order Attributes Document Type | Save Record (F10)       |                  |                                  |        | TIIA.JYRKANNE   101NC2510-DEV001 |
| GRAPHIC ELEMENT                                |                         |                  |                                  |        |                                  |
| 'Symbol Name                                   | Description Flow switch |                  | *Class<br>*SYM                   | Page 1 |                                  |
| JFC_11                                         | *Type 1262              |                  | Module Type                      |        |                                  |
| JFC_12                                         |                         |                  |                                  |        |                                  |
| JFI_01                                         |                         |                  | Orientation                      |        |                                  |
| JFL_11                                         | Coordinates             | Radus            | Text Size                        |        |                                  |
| JFL12                                          | X1 0 Dx                 | X2 R1            | Text                             |        |                                  |
| JFI_13                                         | Y1 0 Dy                 | Y2 R2            |                                  |        |                                  |
| JFS_11 E                                       |                         |                  |                                  |        |                                  |
| JFS_12                                         |                         |                  |                                  |        |                                  |
| 1 of 2 >                                       |                         |                  |                                  |        |                                  |
|                                                |                         |                  |                                  |        |                                  |
|                                                |                         | Show Graphics Do | writead Graphics Uplead Graphics |        |                                  |

Kuva 26. Grafiikkasymbolin nimitiedot grafiikkakirjastossa, JFS\_11 virtauskytkin

Datakirjaston rule-määrittelyillä ohjelmoidaan piirien, kenttälaitteiden, kaapeleiden, signaalien ja asennusten positiokoodaukset. Automaation rule-määrittelyt käytiin läpi yksitellen verraten toisen projektin ja opinnäytetyöprojektin määrittelyitä. Päätettiin, missä järjestyksessä toiminnallinen koodi ja positionumero haluttiin koodata, ja se erosi järjestykseltään toisesta projektista. Esimerkiksi instrumenttipiirien positiokoodi määriteltiin muodostumaan aluekoodista, määritellystä arvosta, piirin toiminnallisesta koodista, määritellystä arvosta ja piirin positionumerosta, koodin osat eroteltiin väliviivalla (määritelty arvo). Tällä määrittelyllä saatiin piirin positiokoodiksi DCS-järjestelmään esimerkiksi 10-FI-1234, jossa alue on 10, piirin toiminnallinen positiokoodi FI ja piirin positionumero 1234 sekä määritelty arvo erottimena. Instrumentin pitkä positiokoodi kunnossapitoa varten koodattiin muotoon: 'PZT', ca, '-', tag, '-', loop, '.', suffix (Kuva 27). Esimerkiksi tämä määrittely saatiin näkymään virtauslähettimelle muodossa: PZT 10-FT-1234.1. Position rakenne määritellään yleensä asiakkaan toiveen mukaan ja koko laitoksessa käytetään samaa koodausmallia. Rule-määrittelyt löydettiin polusta: Application Menu  $\rightarrow$  Library  $\rightarrow$  Rules.

|             | Y UPDATE) 📮 🚽 🕱 🚍 🍮 | Save                               | RULES   E029     | DEV_TOP@AZEUWDB2 🛈 🛕 🧿                             | ₽     |
|-------------|---------------------|------------------------------------|------------------|----------------------------------------------------|-------|
| Valve       |                     |                                    |                  | TIIA JYRKANNE   101NC2510-                         | EV001 |
|             |                     |                                    |                  |                                                    | -     |
| RULES       |                     |                                    |                  |                                                    |       |
| *Disciplino | "Rulo               | Description 1                      | Description 2    | Long Description                                   |       |
|             | RSREF_ASM_I         | Assembly designation               | for maintenance  | Used in Form E049 / field equipment maintenance // |       |
|             | R\$REF_FEQ_I        | Tag long designation               | for maintenance  |                                                    |       |
|             | R\$REF_MOD_I        | Module assembly Rule Description 1 | for maintenance  |                                                    |       |
|             | R\$REF_SUBASM_1     | SubAssembly designation            | for maintenance  |                                                    |       |
|             | R\$SIGNAL_I_ST      | Signal short designation           |                  |                                                    |       |
|             | R\$SIGNAL_L_I_ST    | Signal designation                 |                  |                                                    |       |
|             |                     |                                    |                  |                                                    |       |
|             |                     |                                    |                  |                                                    |       |
|             |                     |                                    |                  |                                                    |       |
|             |                     |                                    |                  |                                                    |       |
|             |                     |                                    |                  |                                                    |       |
|             |                     |                                    |                  |                                                    |       |
|             |                     |                                    |                  |                                                    |       |
|             |                     |                                    |                  |                                                    |       |
|             |                     |                                    |                  |                                                    |       |
|             |                     |                                    |                  |                                                    |       |
|             |                     |                                    |                  |                                                    |       |
|             |                     |                                    | < <u>3</u> of 3  |                                                    |       |
| Rules Test  |                     |                                    |                  |                                                    |       |
| 'Sequence   | Label/Shing         | Test Value                         | Description 1    | Update Views                                       |       |
| 1           | PZT_'               |                                    |                  |                                                    |       |
| 2           | ca                  |                                    | area             |                                                    |       |
| 3           |                     |                                    |                  |                                                    |       |
| 4           | teg                 |                                    | item designation |                                                    |       |
| 5           |                     |                                    |                  |                                                    |       |
| 6           | kop                 |                                    | loop number      |                                                    |       |
| 7           |                     |                                    |                  |                                                    |       |
| 8           | suffix              |                                    | seffix           |                                                    |       |
|             |                     |                                    |                  |                                                    |       |

Kuva 27. Datakirjaston rule-määrittelyt, pitkä laitepositio kunnossapidolle

Dataryhmillä (Data Group) määriteltiin komponenttien tiedot joko prosessiarvoihin tai teknisiin laitemäärittelyihin. Prosessiarvojen kohdalta määritellään esimerkiksi paikalliselle virtaukselle (IGF-P-A): virtaava-aine ja sille tiheys, minimi ja maksimaalinen virtausnopeus, normaali paine, normaali lämpötila, sekä putken koko, paineluokka, suunnittelupaine, suunnittelulämpötila ja mahdolliset lisävaatimukset (Kuva 28). Prosessisuunnittelija täyttää virtaavienaineiden ja putkien tiedot suunnittelun edetessä ProElina-tietokantaan.

|            | PDATE 🛨 🛨 🔽 🚍 🖱 Save  |               |                          | DATA GROUP   E007 |         |                |       | DEV_TOP@AZEUWDB2 |
|------------|-----------------------|---------------|--------------------------|-------------------|---------|----------------|-------|------------------|
|            |                       |               |                          |                   |         |                |       | TIIA.JYRKANNE    |
|            | IB-T-IB               |               | Converter I/P            |                   |         | technical data |       |                  |
| 1          | IB-T-SR               |               | Safety barrier           |                   |         | technical data |       |                  |
|            | 10F.P.A               |               | Local Flow               |                   |         | process data   |       |                  |
| 1          | IGF-T-A               |               | Flow Gauge, Rotameter    |                   |         | technical data |       |                  |
| 1          | IGF-T-G               |               | Flow gauge,              |                   |         | technical data |       |                  |
| 1          | IGF-T-R               |               | Flow Gauge, Rotameter    |                   |         | technical data |       |                  |
| 1          | IGL-P-G               |               | Local Level, Flanged     |                   |         | process data   |       |                  |
| 1          | IGL-T-A               |               | Level Gauge, Float       |                   |         | technical data |       |                  |
| 1          | IGP-P-A               |               | Local Pressure,          |                   |         | process data   |       |                  |
| 1          | IGP-T-F               |               | Pressure Gauge,          |                   |         | fechnical data |       |                  |
| 1          | IGP-T-G               |               | Pressure Gauge,          |                   |         | technical data |       |                  |
| 1          | IGP-T-T               |               | Pressure Gauge, Threaded |                   |         | technical data |       |                  |
|            | 100 D 1               |               |                          |                   |         |                |       | 1 of 9 >         |
|            |                       |               |                          |                   |         |                |       |                  |
| Data Items |                       |               |                          |                   |         |                |       |                  |
| 'Seq No    | *Description          | Default Value |                          | Unit              | LOV Cos | le             | Check | ULN              |
| 1          | -Process target       |               |                          |                   |         |                |       | 181383           |
| 2          | -Flow Substance Name  |               |                          |                   |         |                |       | 181284           |
| 3          | -Density Normal       |               |                          | kg/m <sup>3</sup> |         |                |       | 181263           |
| 4          | -Flow Min             |               |                          | 19                |         |                |       | 181258           |
| 5          | -Flow Normal          |               |                          | 19                |         |                |       | 181382           |
| 6          | -Flow Max             |               |                          | 1/9               |         |                |       | 181156           |
| 7          | -Pressure Normal      |               |                          | bar(G)            |         |                |       | 181068           |
| 8          | -Temperature Normal   |               |                          | °C                |         |                |       | 181409           |
| 9          | -Pipeline dimension   |               |                          | DN                |         |                |       | 181064           |
| 10         | -Pipeclass / flanges  |               |                          | PN                |         |                |       | 101352           |
| 11         | -Pressure Design      |               |                          | bar(G)            |         |                |       | 181466           |
| 12         | -Temperature Design   |               |                          | °C                |         |                |       | 181324           |
| 13         | -Notes                |               |                          |                   |         |                |       | 181112           |
| 14         | -Special requirements |               |                          |                   |         |                |       | 181164           |

Kuva 28. Dataryhmien prosessiarvot

Dataryhmien teknisiin laitemäärittelyihin määriteltiin esimerkiksi säätökytkimelle (ISH-T-H): mittaus- tai toimintatapa, ulostulosignaali, valmistusmateriaali, asennuskiinnitys, käyttölämpötila, laitesuojausluokka, kaapelikiinnitykset, nimikilpi ja sertifiointivaatimukset (Kuva 29). Dataryhmät kopioitiin toisesta projektista ja polkuna käytettiin: Application menu  $\rightarrow$  Tools  $\rightarrow$  Copy Library Data  $\rightarrow$  Data Droup -välilehdeltä  $\rightarrow$  hakuvalinnoilla Disc ja Data Group, joissa käytettiin rajaamatonta hakua %.

|            | DATE 🕂 🖬 🕱 🗄 Save    |                      |                              | DATA GROUP   E007 |                |                |     | C    | DEV_TOP@AZEUWDB2       |
|------------|----------------------|----------------------|------------------------------|-------------------|----------------|----------------|-----|------|------------------------|
|            |                      |                      |                              |                   |                |                |     |      |                        |
|            |                      |                      |                              |                   |                |                |     |      |                        |
| Data Group |                      |                      |                              |                   |                |                |     |      |                        |
| *Disc      | *Data Group          |                      | Description 1                |                   | D              | rscription 2   |     |      |                        |
| 1          | ISH-T-H              |                      | Control Switch,              |                   | 10             | chnical data   |     |      |                        |
| 1          | ISL-P-K              |                      | Level switch,                |                   | pr             | oceso dala     |     |      |                        |
| 1          | ISL-P-RS             |                      | Level Switch, Radiometric    |                   | Pr             | ocess Data     |     |      |                        |
| 1          | ISL-P-V              |                      | Level switch, vibration      |                   | pr             | ocess dafa     |     |      |                        |
| 1          | ISL-T-C              |                      | Level Switch, Conductive     |                   | ter            | chnical data   |     |      |                        |
| 1          | ISL-T-CX             |                      | Level Switch, Conductive     |                   | ter            | chnical data   |     |      |                        |
| 1          | ISL-T-F              |                      | Level Switch, Float          |                   | ter            | chnical data   |     |      |                        |
| 1          | ISL-T-M              |                      | Level Switch, Microwave      |                   | ter            | chrical data   |     |      |                        |
| 1          | ISL-T-V              |                      | Level Switch, Vibration      |                   | 10             | chnical data   |     |      |                        |
| 1          | ISL-T-VA             |                      | Level Switch, Vibration      |                   | te             | technical data |     |      |                        |
| 1          | ISL-T-VS             |                      | Level Switch, Vibration      |                   | ter            | technical data |     |      |                        |
| 1          | ISP-T-A              |                      | Pressure switch              |                   | ter            | technical data |     |      |                        |
| 1          | ITAL-T-A             |                      | Cooking Alkal Analyzer       |                   | ter            | technical data |     |      |                        |
| 1          | ITBR-T-E             |                      | Brigtness sensor,            |                   | technical data |                |     |      |                        |
| 1          | ITC-P-A              |                      | Conductivity Tr.,            | onductivity Tr.   |                |                |     |      |                        |
| -          | 18A 8 8              |                      |                              |                   |                |                |     |      | 4 <b>1</b> 44 <b>1</b> |
|            |                      |                      |                              |                   |                |                |     |      | < 2 cf9 >              |
| Data Items |                      |                      |                              |                   |                |                |     |      |                        |
| 15ee No    | Description          | Default Volue        |                              | 11-8              | LOV Code       |                | Che | eck. | 100 N                  |
| 1          | Mathod of maximumant | Cantral Switch       |                              |                   |                |                | Cin |      | 136125                 |
| 2          | -Output signal       | Potential Free Cont  | act                          |                   |                |                |     |      | 136123                 |
| 3          | -Switch material     | Gold Plated (24 VD   | C)                           |                   |                |                |     |      | 136118                 |
| 4          | -Mounting            | Field Box Included   | in delivery                  |                   |                |                |     |      | 136116                 |
| 5          | -Ambient temperature | -20 +60              |                              | °C                |                |                |     |      | 136117                 |
| 6          | -Protection class    | > IP 65, according 8 | EN 60529                     |                   |                |                |     |      | 136120                 |
| 7          | -Cable Glands        | M20x1.5 (Plastic), U | In used holes stainless plug |                   |                |                |     |      | 136124                 |
| 8          | -Name Plate          | Tagplate             |                              |                   |                |                |     |      | 136119                 |
| 9          | -EMC                 | Certification accord | ing EN 61326.                |                   |                |                |     |      | 136122                 |
| 10         | -CE                  | Switch shall be man  | ked with the CE symbol.      |                   |                |                |     |      | 136121                 |

Kuva 29. Dataryhmien tekniset laitemäärittelyt

Task template tarkoittaa toimintopohjaa, missä on omat välilehdet toiminnallisille määrityksille, kaapeleille, kytkentäyhteyksille ja signaaleille. Toimintopohjiin määriteltiin (ISH, säätökytkin) komponentit, signaalit, signaalien kytkentäosat ja grafiikkasymbolit (Kuva 30). Toiminnallisten määritysten tehtäväpohjat kopioitiin polusta: Application data  $\rightarrow$  Tools  $\rightarrow$  Copy Library Data  $\rightarrow$  Task Template -välilehdeltä  $\rightarrow$  hakuvalintoina Task ja Type. Näissä haettiin Taskkohdassa koodin ensimmäisen kirjaimen mukaan sarjoina ja Type-kohdassa käytettiin määrittelemätöntä %-hakua.

| Castin                        | UPDATE                                                  | ×                                             | - 🗄 🕉 Save                                                                                                    |                      | TEMPLATES   E                                                            | 017                         |                                                       |                                                     |                                | DEV_TOP@AZEUWDB                                                                                                    | 20 🗘 Ø 🗄                                                                                                    |
|-------------------------------|---------------------------------------------------------|-----------------------------------------------|----------------------------------------------------------------------------------------------------|----------------------|--------------------------------------------------------------------------|-----------------------------|-------------------------------------------------------|-----------------------------------------------------|--------------------------------|----------------------------------------------------------------------------------------------------|----------------------------------------------------------------------------------------------------|
| r DataGroup                   | Component CT                                            | empimpi Name Pi                               | ate Std FieldEquip ApplicTasks                                                                                                    | ItemDesign AsmModule | e GraphLib                                                               |                             |                                                       |                                                     |                                | TLAIT                                                                                                    | RKANNE   101NC2510-DEVI                                                                                                    |
| MPLATE ITEMS Item Sort        | ISH<br>ISH<br>ISH<br>ISH<br>ISH<br>ISH<br>ISH<br>A = *S | DELLL<br>E20<br>F01<br>F02<br>Mg / Suffix     | Provide Technology Polyce Labor<br>Provides Technology Polyce Labor<br>Exclusion Anime, Pelid<br>Control Starkin, Pelid (10)<br>Control Starkin, Pelid (10)<br>Polyce Labor<br>Polyce Labor<br>Polyce | Comp Manut Comp K    | ert Spreider Spreid Orong (5)<br>a B B B B B B B B B B B B B B B B B B B |                             | E Show                                                | r Mech Supp in<br>Min N<br>Braton                   | staller Diep Proc<br>base Unit | W1_02A2           W1_02A2           W1_02F2           W1_02A           W1_02A           20           Data Group 1           Connection           Event           Feeddon | Carter of the second second se |
|                               |                                                         |                                               | Type 2                                                                                                    |                      | Note 1                                                                   |                             |                                                       |                                                     |                                | Punction2                                                                                                    |                                                                                                    |
| *Tag / Item<br>*S             | o Signats                                               | Signal Parts<br>"Signal                       | Task Graphics Rem G                                                                                                    | raphics Task Dati    | a Group Born Data Groups                                                 | Uton Dimm                   | Default C<br>LCable LCon<br>WA E 01                   | onnection information<br>c Llador<br>LB             | Constant Term                  | Function2                                                                                                    | Note                                                                                                    |
| *Tag / Hem<br>*S<br>*5        | o Signats<br>∃                                          | Signal Parts<br>*Signal<br>E Drs<br>Drs       | Vas 2<br>Task Graphics Here C<br>Spall Spall Social Description<br>Balls<br>E Ellery Input<br>Ellery Input                                                                                                    | iraphics Task Data   | a Group Ben Dels Groups                                                  | Libers Libers<br>2 81<br>62 | Default C<br>LCable LCan<br>WA E 81<br>WA 02          | onnection information<br>s LLAddr<br>LB<br>LB       | Constant Term                  | Fundion2                                                                                                    | Role                                                                                                    |
| *Tag / Item<br>*S<br>*S<br>*S | o Signals<br>Su<br>E                                    | Signal Parts<br>"Signal<br>E Dis<br>D11<br>D2 | Task Graphics Rem C<br>Signal<br>Signal<br>Barles<br>Barles<br>Barles<br>Barley typel                                                                                                    | rephics Task Date    | a Grop Ben Data Grops<br>a Grop Ben Data Grops<br>100                    | Dan Dan 2000                | Default C<br>LC30ie LC0m<br>WA E 81<br>WA 02<br>WA 03 | onnection information<br>c Lladar<br>LB<br>LB<br>LB | Constant Term                  | Fundion 2                                                                                                    | Rate                                                                                                    |

Kuva 30. Task template -datasivun ISH F02 -toimintopohja

Työssä toistettiin samoja toimintoja useaan kertaan. Tietojen läpikäyntiin ja muokkaukseen meni viikkoja. Muokkaus tehtiin samalla tavalla kuin suunnitteluprojektissa normaalisti. Tämän työn tekemiseen käytettiin paljon aikaa, mutta sen tuloksena saatiin pohjamalli, joka vähentää uusien projektien käynnistämisaikaa. Kuvassa 31 nähdään uuden projektin aloitusvaiheet ja datakirjaston täytön jälkeen datan luomisen järjestys.

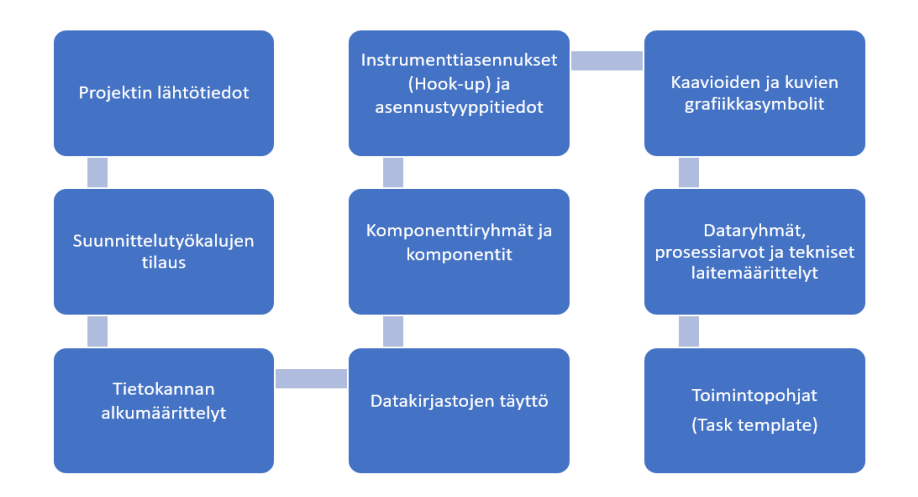

Kuva 31. Tietokannan luomisen työjärjestys

#### 5 JOHTOPÄÄTÖKSET

Opinnäytetyön tehtävän toteutus tuotti automaatiosuunnittelulle mallipohjan, joka nopeuttaa suunnittelun etenemistä, samalla säästäen suunnitteluun käytettäviä työtunteja. Työtä tehdessä tein samoja muutoksia dataosuuksiin, jotka on kopioitu toisesta projektista samalla tavalla kuin oikeaa projektia tehdessä muokattaisiin. Kopioitujen datakirjastojen muokkaus on vienyt todella paljon aikaa. Tietoja luotiin alusta asti itse, missä täytettiin useita kenttiä tietoa yhden komponentin tai ryhmän kohdalla. Lisäksi itse järjestelmässä olevien virheiden korjaamisen odottamiseen on mennyt aikaa, jolloin oma työn eteneminen on ollut hitaampaa. Pidän positiivisena asiana sitä, että itse järjestelmän ohjelmointivirheet ovat tulleet selville työn aikana ja ne saadaan korjattua opinnäytetyön projektista, jottei myöhemmin ole enää häiriöitä sen toiminnassa.

Esimerkkinä datan kopioinnissa toisesta projektista voidaan hakea vain kaikki samalla koodilla olevat komponentit ja ennen kopiointia voidaan valitsemalla tietty rivi poistaa se listasta, mutta nyt ohjelmassa oli tässä kohdassa virhe. Kun yritettiin poistaa vain yksi tietty komponentti kopiointilistasta, poisti järjestelmä kaikki tiedot valitusta rivistä alaspäin. Tämän takia jouduttiin kopioimaan kaikki komponentit listasta, mutta ProElina-sovelluksesta jouduttiin poistamaan kaikki ylimääräiset komponentit erikseen kopioinnin jälkeen.

Työssä käytettiin hyödyksi aiemmin tehtyä opinnäytetyötä, kun datakirjastoon siirrettiin toimintakaavioiden grafiikoita. Hölttä (2019) loi omassa opinnäytetyössään toimintakaavioiden grafiikoita, jotka voidaan generoida suoraan ProElina-tietokannasta. Tämä on hyvä esimerkki yrityksille tehtävistä kehitystöistä ja niiden yhteensopivasta jatkumosta. Työtä on mahdollista jatkaa tulevaisuudessa, esimerkiksi lisäämällä ProElina-tietokantaan peruspiirejä, joille saataisiin valmiiksi luotua mallipohjat eri piirien toimintakuvauksille. Mallipiirit voitaisiin luoda eri mittaus- ja säätöpiireistä, kuten lämpötila-, virtaus-, paine-, pinta- ja moottoripiireistä. Samaa projektipohjaa hyödyntämällä voitaisiin luoda mallipohjia prosessi- ja sähkösuunnitteluun. Tämä mallipohja voitaisiin tehdä myös tehdastyyppikohtaisesti. Pidin työn tekemisestä, lisäksi opin paljon ProElinan ja muiden Virtual Siteympäristön sovellusten käytöstä ja toiminnasta. Tämä oli hyvä ja konkreettinen tapa oppia ja tuottaa hyödyllinen projektimallipohja ja sen mallidatakirjastot. Kiitos työtovereilleni Maiju Höltälle ja Jari Kivelälle neuvoista ja kannustuksesta opinnäytetyön tekemisessä, unohtamatta opinnäytetyöni ohjaajia.

# LÄHTEET

Automaatio ja instrumentointi. 2022. AFRY Manuals. WWW-dokumentti. Saatavissa rajoitetusti: <u>https://afrymanuals.azurewebsites.net/2023/06/01/auto-</u> <u>maatio-ja-instrumentointi/#yleiset-projektim%C3%A4%C3%A4rittelyt-ja-ohjeet</u> [viitattu 20.10.2023].

Automaatiosuunnittelun prosessimalli – Yhteiset käsitteet verkottuneen suunnittelun perustana. 2007. Suomen Automaatioseura ry 35. PDF-dokumentti. Saatavissa: <u>https://www.automaatioseura.fi/site/assets/files/1426/automaatiosuunnittelun prosessimalli.pdf</u> [viitattu 6.12.2023].

Automation tools. 2022. AFRY Manuals. WWW-dokumentti. Saatavissa rajoitetusti: <u>https://afrymanuals.azurewebsites.net/2023/05/30/automation-tools/</u> [viitattu 27.10.2023].

Helin, S. 2023. AFRY Sales and Project Model. AFRY Finland. Toimintaohjeistus. PDF-dokumentti. Saatavissa rajoitetusti: <u>https://afonline.share-point.com/sites/SalesandDelivery/Shared%20Documents/Forms/Alll-tems.aspx?web=1&Fol-derCTID=0x012000861322A1961FE2429CE4627208B757F9&id=%2Fsites% 2FSalesandDelivery%2FShared%20Documents%2FAFRY%20Sa-les%20and%20Project%20Model%2FASPM%20001%20Top%20Le-vel%20Documents%2FPM%20001%20General%20Project%20Manage-ment%2Epdf&viewid=a12c3504%2Db82f%2D4f77%2D89dc%2D553701bdd980&pa-rent=%2Fsites%2FSalesandDelivery%2FShared%20Documents%2FA-FRY%20Sales%20and%20Project%20Model%2FASPM%20001%20Top%20Level%20Documents [viitattu 29.9.2023].</u>

Hölttä, M. 2019. Automaatiosuunnittelun toimintakaavioiden tekotavan kehittäminen. Kaakkois-Suomen ammattikorkeakoulu. Energiatekniikan koulutus. Opinnäyte. PDF-dokumentti. Saatavissa: Yksa-arkisto [viitattu 25.10.2023].

Jyrkänne, T., Mäkelä, J., Kivelä, J., Vertanen, H-M & Mäkelä, M. 2023. Tools and methods for hydrogen plant design. REGWA 30. Energie-Symposium 59. PDF-dokumentti. Saatavissa: <u>https://www.hochschule-stralsund.de/stora-ges/hs-stralsund/IRES/Tagungsband\_2023.pdf</u> [viitattu 6.12.2023].

Mäkelä, M., Immonen, S. 2019. Progress in the Implementation of Smart Elements in Process Control. IEEE Xplore, 2019 Open Conference of Electrical, Electronic and Information Sciences (eStream). WWW-dokumentti. Saatavissa: <u>https://ieeexplore.ieee.org/document/8732154</u> [viitattu 7.12.2023].

Oracle VARCHAR2. 2023. Oracle Tutorial. WWW-dokumentti. Saatavissa: <u>https://www.oracletutorial.com/oracle-basics/oracle-varchar2/</u> [viitattu 3.11.2023].

Paju, J-M. 2021. Execution. Process map. AFRY Finland. WWW-dokumentti. Saatavissa rajoitetusti: <u>https://poyry.ims.fi/servlet/ActionServlet?action=fra-meset</u> [viitattu 6.10.2023].

Pelin, R. 2011. Projektihallinnan käsikirja. 7. uudistettu painos. Helsinki: Projektijohtaminen Oy Risto Pelin.

ProElina general instructions 6.0. 2023. VSE Help Portal. WWW-dokumentti. Saatavissa rajoitetusti: <u>https://vsehelpportal.afryvirtualsite.com/2021/11/01/general-written-material-6-0/#reportgen</u> [viitattu 27.10.2023].

Tietoa meistä. 2023. AFRY AB. WWW-dokumentti. Saatavissa: <u>https://afry.com/fi-fi/tietoa-meista</u> [viitattu 6.9.2023].

| Language               | Туре                | Discipline |         |
|------------------------|---------------------|------------|---------|
| en                     | Prod_Component      | Ι          |         |
| Project Id             | Project Description | Created    | Creator |
|                        |                     | 24.3.2017  | Cicutor |
|                        |                     |            |         |
| Column                 | Data Type           | Max Length |         |
| Component ID           | VARCHAR2            | 45         |         |
| Dis                    | VARCHAR2            | 8          |         |
| Func                   | VARCHAR2            | 4          |         |
| Group                  | VARCHAR2            | 20         |         |
| Manuf                  | VARCHAR2            | 8          |         |
| Key1                   | VARCHAR2            | 10         |         |
| Set                    | VARCHAR2            | 4          |         |
| Name 1                 | VARCHAR2            | 52         |         |
| Name 2                 | VARCHAR2            | 104        |         |
| Name 1 (lang 2)        | VARCHAR2            | 52         |         |
| Name 2 (lang 2)        | VARCHAR2            | 104        |         |
| Long Description       | VARCHAR2            | 2000       |         |
| Type 1                 | VARCHAR2            | 26         |         |
| Type 2                 | VARCHAR2            | 26         |         |
| Type 3                 | VARCHAR2            | 26         |         |
| Ref Code 1             | VARCHAR2            | 32         |         |
| Ref Code 2             | VARCHAR2            | 70         |         |
| Name Plate             | VARCHAR2            | 4          |         |
| Size 1                 | VARCHAR2            | 10         |         |
| Size 1 Unit            | VARCHAR2            | 10         |         |
| Size 2                 | VARCHAR2            | 10         |         |
| Size 2 Unit            | VARCHAR2            | 10         |         |
| Length                 | NUMBER              | 8.2        |         |
| Length Unit            | VARCHAR2            | 10         |         |
| Width/Dia              | NUMBER              | 8.2        |         |
| Width/Dia Unit         | VARCHAR2            | 10         |         |
| Weight                 | NUMBER              | 8.2        |         |
| Weight Unit            | VARCHAR2            | 10         |         |
| Terminal Group         | VARCHAR2            | 10         |         |
| Category               | VARCHAR2            | 8          |         |
| Data Group             | VARCHAR2            | 10         |         |
| Component Class        | VARCHAR2            | 8          |         |
| Range (Min)            | VARCHAR2            | 16         |         |
| Range (Max)            | VARCHAR2            | 16         |         |
| Range Unit             | VARCHAR2            | 10         |         |
| Capasity               | VARCHAR2            | 10         |         |
| Capasity Unit          | VARCHAR2            | 10         |         |
| Nominal Pressure       | VARCHAR2            | 10         |         |
| Nominal Pressure Unit  | VARCHAR2            | 10         |         |
| Drilling               | VARCHAR2            | 10         |         |
| Drilling Unit          | VARCHAR2            | 10         |         |
| Connection             | VARCHAR2            | 4          |         |
| Enclosure Class        | VARCHAR2            | 8          |         |
| FieldBus Voltage       | NUMBER              | 7.2        |         |
| FieldBus Voltage Unit  | VARCHAR2            | 10         |         |
| FieldBus Current       | NUMBER              | 7.2        |         |
| FieldBus Current Unit  | VARCHAR2            | 10         |         |
| FieldBus Fault Current | NUMBER              | 7.2        |         |